# TEKNISA TRAINING

## Odhen POS Parametrizações e Funcionalidades gerais

ODPOS01V1

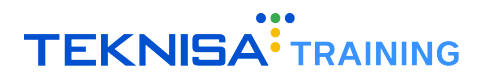

## Conteúdo

| 1 | Introdução                            | 3  |
|---|---------------------------------------|----|
|   | 1.1 Funcionalidades                   | 3  |
|   | 1.1.1 Recebimento                     | 3  |
|   | 1.1.2 Lançamento de Pedidos           | 3  |
| 2 | Parâmetros no Sistema                 | 4  |
|   | 2.1 Empresa                           | 4  |
|   | 2.2 Unidade                           | 8  |
|   | 2.3 Cadastro de Loja                  | 13 |
|   | 2.4 Cadastro de Caixa                 | 15 |
|   | 2.4.1 Parâmetros de Cadastro de Caixa | 17 |
| 3 | Instalação do Aplicativo              | 20 |
| 4 | Funcionalidades Básicas Odhen POS     | 21 |
|   | 4.1 Acesso                            | 21 |
|   | 4.2 Módulos                           | 22 |
|   | 4.3 Abertura de Mesa                  | 24 |
|   | 4.4 Funções                           | 29 |

## Introdução

Este manual tem como objetivo apresentar o sistema Odhen POS, enfatizando algumas das configurações iniciais necessárias dentro do sistema Retail para o funcionamento correto do POS e algumas funcionalidades básicas para uma rotina eficiente de vendas.

#### **1.1** FUNCIONALIDADES

Inicialmente, é importante destacar que o sistema Odhen POS oferece duas modalidades de utilização:

#### 1.1.1 Recebimento

Nesta modalidade, é possível registrar o pedido do cliente diretamente no POS e efetuar o recebimento correspondente à venda.

#### 1.1.2 Lançamento de Pedidos

Nesta opção, o POS será utilizado apenas para registro de pedidos, desconsiderando a realização de recebimento de vendas. Nesse caso, a funcionalidade pode ser executada tanto em tablets quanto nos próprios dispositivos POS.

**Dica:** É recomendada a utilização de tablets com, no mínimo, 7 polegadas para melhor visibilidade das funções e desempenho do sistema Odhen POS. **Observação:** Os dispositivos Cielo Lio, Gertec e Getnet possuem integração direta com o sistema. Para utilizá-los, basta realizar o download do aplicativo na Play Store.

Independentemente da funcionalidade aplicada, o presente documento foi desenvolvido com o intuito de ser uma ferramenta de auxilio, assegurando que os usuários do Odhen POS possam explorar e aplicar todas as funcionalidades disponíveis de maneira eficiente e segura, contribuindo para o sucesso operacional da unidade.

**Atenção:** Este manual assume que a unidade já esteja em operação, concentrando-se exclusivamente nos parâmetros específicos do sistema Odhen POS e nas exigências para seu desempenho ideal, desconsiderando situações externas ou paralelas. Nesses casos, procure um consultor Teknisa para mais informações.

## Parâmetros no Sistema

Para garantir a utilização adequada do Odhen POS, certifique-se de que alguns cadastros estejam devidamente configurados no sistema Retail. As regras aplicadas para esses cadastros são semelhantes aos cadastros iniciais necessários para uma venda no PDV, com algumas diferenças conceituais.

A seguir, serão abordadas categorias de cadastros essenciais para a implantação do Odhen POS.

#### 2.1 EMPRESA

Antes de utilizar o Odhen POS, é fundamental que a empresa esteja devidamente cadastrada no sistema, fornecendo as seguintes informações obrigatórias:

- CNAE Fiscal (Figura 1): Este campo é essencial para a realização das vendas;
- Inscrição Estadual (Figura 2): A inscrição estadual deve estar cadastrada com o certificado digital vinculado. Este campo é obrigatório para a utilização das maquininhas, pois permite a transmissão das vendas para a SEFAZ.

| ≡ @ Empresa<br>31/07/2024   0001 - BASE TRE | INAMENTO FILIAL 1  |                                                                                                    |                              | Access Control Anualizar Tradução 2 | (adFig<br>38.0 ( 08 Version - 5302 ) |
|---------------------------------------------|--------------------|----------------------------------------------------------------------------------------------------|------------------------------|-------------------------------------|--------------------------------------|
| Código                                      | CNPJ               | 01 - BASE TEETINAMENTO E DESENVOLUMENTO<br>Emoresa Dados Adicionais Dados Escais, Einanceiro, Inscrição Estadual, Inscrição Mi | inirinal Parametrização DE-e |                                     |                                      |
| 01                                          | 16.120.132/0001-97 |                                                                                                    |                              |                                     |                                      |
|                                             |                    | Nr. Proprietários                                                                                                    | Nome do Titular              |                                     |                                      |
|                                             |                    | Contador                                                                                                    | Centro de Custo              |                                     |                                      |
|                                             |                    |                                                                                                    |                              |                                     |                                      |
|                                             |                    | Mês Data-Base                                                                                                    | Taxa Infraero %              |                                     |                                      |
|                                             |                    | Madela de Renalise de Mate Riceal                                                                                              |                              |                                     | 0                                    |
|                                             |                    | movero de esperiro da nota ristar                                                                                              |                              |                                     |                                      |
|                                             |                    |                                                                                                    |                              |                                     |                                      |
|                                             |                    | CNAF Fiscal                                                                                                    |                              |                                     |                                      |
|                                             |                    | cantinas                                                                                                    |                              |                                     |                                      |
|                                             |                    | PPAS                                                                                                    |                              |                                     |                                      |
|                                             |                    | Notuces Insides                                                                                                    |                              |                                     |                                      |
|                                             |                    | navareza ju nava                                                                                                    |                              |                                     |                                      |
|                                             |                    | Número CAGED                                                                                                    | Código Empresa CAIXA         |                                     |                                      |
|                                             |                    |                                                                                                    |                              |                                     |                                      |
|                                             |                    | Tipo da Empresa<br>Micro Empresa                                                                                               | Grupo Empresa                |                                     |                                      |
|                                             |                    | Participa do PAT (Programa de Alimentação do Trabalhador)                                                                      |                              |                                     |                                      |
|                                             |                    |                                                                                                    |                              |                                     |                                      |
|                                             |                    | Incentivador Cultural<br>Não                                                                                                   | Incentivo Fiscal             |                                     | _                                    |
|                                             |                    | Regime de Apuração Fiscal                                                                                                    |                              |                                     |                                      |
|                                             |                    | 1 - Normal                                                                                                    |                              |                                     |                                      |
|                                             |                    | Natureza da Operação                                                                                                    |                              |                                     |                                      |
|                                             |                    | Berime Especial de Tributação                                                                                                  |                              |                                     |                                      |
|                                             |                    | 1 - Macroempresa                                                                                                    |                              |                                     |                                      |
|                                             |                    | Regime ICMS ST                                                                                                    |                              |                                     |                                      |
|                                             |                    | 1- Substituto Tributario                                                                                                    |                              |                                     |                                      |
|                                             |                    | Lucro Presumido Mensal                                                                                                    |                              |                                     |                                      |
|                                             |                    | Regime de Apuração                                                                                                    |                              |                                     |                                      |
| ( Voltar                                    |                    | 0                                                                                                    |                              |                                     |                                      |

Figura 1: CNAE Fiscal

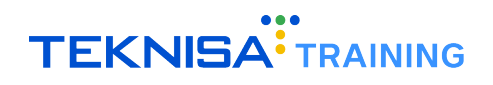

| ≡ 🞯 Empresa<br>31/07/2024   0001 | 1 - BASE TREINAMENTO FILIAL 1 |                                                                                         |                                                            | Construction Control Atuakizar Traduçã | 2.78.0 ( D8 Version - 5302) |
|----------------------------------|-------------------------------|-----------------------------------------------------------------------------------------|------------------------------------------------------------|----------------------------------------|-----------------------------|
| Código                           | CNPJ                          | 01 - BASE TREINAMENTO E DESENVOLVIMENTO<br>Empresa Dados Adicionais Dados Fiscais Finan | ceiro Inscrição Estadual Inscrição Municipal Parametrizaci | ão DF-e                                |                             |
| 01                               | 16.120.132/0001-97 <          | Inscrição Estadual                                                                      | CNPI                                                       | Representante Lezal                    |                             |
|                                  |                               | ISENTA                                                                                  | 16.120.132/0001-97                                         | t                                      |                             |
|                                  |                               |                                                                                         |                                                            |                                        |                             |
|                                  |                               |                                                                                         |                                                            |                                        |                             |
|                                  |                               |                                                                                         |                                                            |                                        |                             |
|                                  |                               |                                                                                         |                                                            |                                        |                             |
|                                  |                               |                                                                                         |                                                            |                                        |                             |
|                                  |                               |                                                                                         |                                                            |                                        |                             |
|                                  |                               |                                                                                         |                                                            |                                        |                             |
|                                  |                               |                                                                                         |                                                            |                                        |                             |
|                                  |                               |                                                                                         |                                                            |                                        |                             |
|                                  |                               |                                                                                         |                                                            |                                        |                             |
|                                  |                               |                                                                                         |                                                            |                                        |                             |
|                                  |                               |                                                                                         |                                                            |                                        |                             |
|                                  |                               |                                                                                         |                                                            |                                        |                             |
|                                  |                               |                                                                                         |                                                            |                                        |                             |
|                                  |                               |                                                                                         |                                                            |                                        |                             |
|                                  |                               |                                                                                         |                                                            |                                        |                             |
|                                  |                               |                                                                                         |                                                            |                                        |                             |
|                                  |                               |                                                                                         |                                                            |                                        |                             |
|                                  |                               |                                                                                         |                                                            |                                        |                             |
|                                  |                               |                                                                                         |                                                            |                                        |                             |
|                                  |                               |                                                                                         |                                                            |                                        |                             |
|                                  |                               |                                                                                         |                                                            |                                        |                             |
|                                  |                               |                                                                                         |                                                            |                                        |                             |
| <b>〈</b> Voltar                  |                               |                                                                                         | Addonar                                                    |                                        | Parametrização              |

Figura 2: Inscrição Estadual

Para realizar as alterações, identifique a empresa cadastrada na tela Empresa (Figura 3).

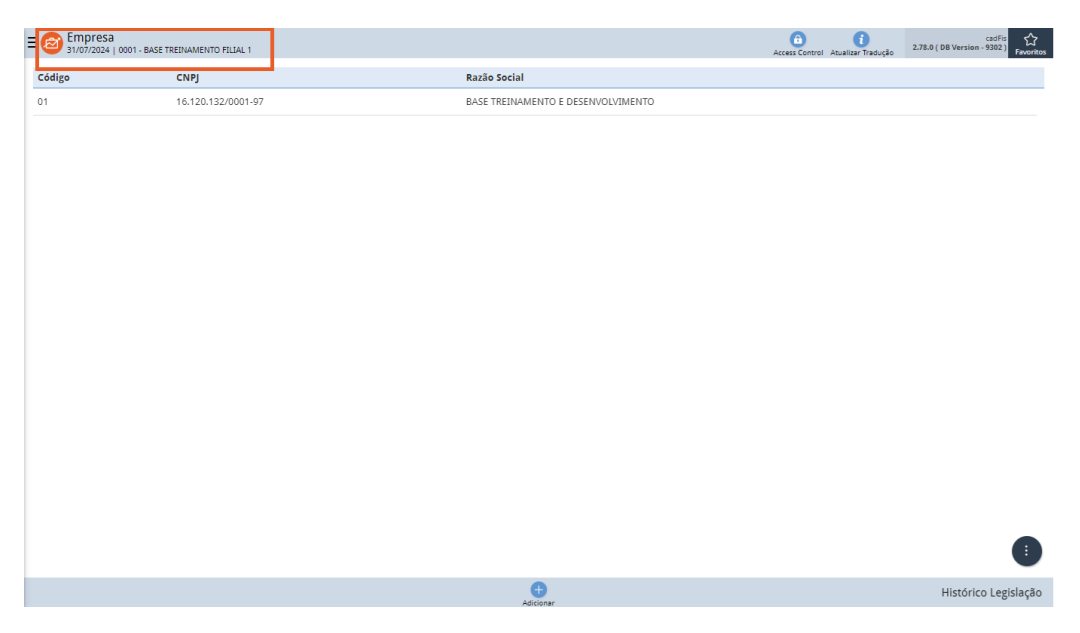

Figura 3: Empresa

Na aba Dados Adicionais (Figura 4) identifique o campo CNAE.

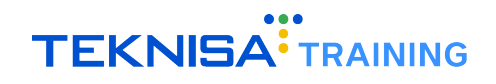

| Empresa<br>31/07/2024   0001 - BASE | TREINAMENTO FILIAL 1 |                                                                                                    | دمات<br>Access Control Acualizar Tradução 2.78.0 ( DB Version - 9302) Favoritos |  |  |  |  |
|-------------------------------------|----------------------|----------------------------------------------------------------------------------------------------|---------------------------------------------------------------------------------|--|--|--|--|
| Código                              | CNPJ                 | 01 - BASE TREINAMENTO E DESENVOLVIMENTO<br>Empresa Dados Adicionais Dados Fiscais Financeiro Inscrição Esta | dual Inscrição Municipal Parametrização DF-e                                    |  |  |  |  |
| 01                                  | 16.120.132/0001-97 < |                                                                                                    |                                                                                 |  |  |  |  |
|                                     |                      | ✓ Geral                                                                                                    |                                                                                 |  |  |  |  |
|                                     |                      | Registro na Junta Comercial                                                                                 | Data de Registro                                                                |  |  |  |  |
|                                     |                      | Nr. Proprietários                                                                                           | Nome do Titular                                                                 |  |  |  |  |
|                                     |                      | Contador                                                                                                    | Centro de Custo                                                                 |  |  |  |  |
|                                     |                      | Mês Data-Base                                                                                               | Taxa Infraero %<br>0                                                            |  |  |  |  |
|                                     |                      | Modelo de Espelho da Nota Fiscal                                                                            |                                                                                 |  |  |  |  |
|                                     |                      | V Informaçãos Oficiais                                                                                      |                                                                                 |  |  |  |  |
|                                     |                      | CNAE Fiscal                                                                                                 |                                                                                 |  |  |  |  |
|                                     |                      | Cantinas                                                                                                    |                                                                                 |  |  |  |  |
|                                     |                      | FPAS                                                                                                    |                                                                                 |  |  |  |  |
|                                     |                      | Natureza Jurídica                                                                                           |                                                                                 |  |  |  |  |
|                                     |                      | Número CAGED                                                                                                | Código Empresa CAIXA                                                            |  |  |  |  |
|                                     |                      | Tipo da Empresa                                                                                             | Grupo Empresa                                                                   |  |  |  |  |
|                                     |                      | Micro Empresa                                                                                               |                                                                                 |  |  |  |  |
|                                     |                      | Particina do PAT (Programa de Alimentação do Trabalhador)                                                   |                                                                                 |  |  |  |  |
| < Voltar                            |                      | (2)<br>Editor                                                                                               |                                                                                 |  |  |  |  |

Figura 4: Dados Adicionais

Clique em Editar (Figura 5).

| Empresa<br>31/07/2024   0001 - BASE TRE | EINAMENTO FILIAL 1 |                         |                                           |               |            |                  | A                      | ccess Control | i<br>Atualizar Tradução | 2.78.0 ( DB Version - 9302 )<br>Favoritos |
|-----------------------------------------|--------------------|-------------------------|-------------------------------------------|---------------|------------|------------------|------------------------|---------------|-------------------------|-------------------------------------------|
| Código                                  | CNPJ               | 01 - BASE TR<br>Empresa | EINAMENTO E DESENVOLV<br>Dados Adicionais | Dados Fiscais | Financeiro | Inscrição Estadu | al Inscrição Municipal | Paramet       | trização DF-e           |                                           |
| 01                                      | 16.120.132/0001-97 | N. Caral                |                                           |               |            | -                |                        |               | -                       |                                           |
|                                         |                    | Registro na             | a Junta Comercial                         |               |            |                  | Data de Registro       |               |                         | _                                         |
|                                         |                    | Nr. Proprie             | etários                                   |               |            |                  | Nome do Titular        |               |                         |                                           |
|                                         |                    | Contador                |                                           |               |            |                  | Centro de Custo        |               |                         |                                           |
|                                         |                    | Mês Data-I              | Base                                      |               |            |                  | Taxa Infraero %        |               |                         | 0                                         |
|                                         |                    | Modelo de               | Espelho da Nota Fisca                     | I             |            |                  |                        |               |                         |                                           |
|                                         |                    | ✓ Inform                | nações Oficiais                           |               |            |                  |                        |               |                         |                                           |
|                                         |                    | CNAE Fisca              | al                                        |               |            |                  |                        |               |                         |                                           |
|                                         |                    | EDAS                    |                                           |               |            |                  |                        |               |                         |                                           |
|                                         |                    |                         |                                           |               |            |                  |                        |               |                         |                                           |
|                                         |                    | Natureza J              | urídica                                   |               |            |                  |                        |               |                         |                                           |
|                                         |                    | Número C                | AGED                                      |               |            |                  | Código Empresa CAIXA   |               |                         |                                           |
|                                         |                    | Tipo da Em              | npresa                                    |               |            |                  | Grupo Empresa          |               |                         |                                           |
|                                         |                    | Micro Emp               | oresa                                     |               |            |                  |                        |               |                         |                                           |
| <b>〈</b> Voltar                         |                    | Partirina d             | lo PAT (Programa de Ali                   | mentação do T | Carlotar   |                  |                        |               |                         |                                           |

Figura 5: Editar

Realize as alterações e selecione Salvar (Figura 6) para finalizar a operação.

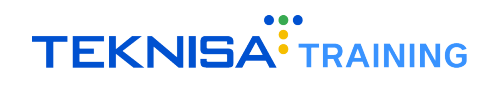

| ≡ @ Empresa<br>31/07/2024   000 | 01 - BASE TREINAMENTO FILIAL 1 |                                                                                                    | CasFis<br>Access Control Atualitar Tradução<br>2.78.0 (DB Version - 9302) Favoritos |
|---------------------------------|--------------------------------|----------------------------------------------------------------------------------------------------|-------------------------------------------------------------------------------------|
| Código                          | СМРЈ                           | 01 - BASE TREINAMENTO E DESENVOLVIMENTO<br>Empresa Dados Adicionais Dados Fiscais Financeiro Inscrição Estac | lual Inscrição Municipal Parametrização DF-e                                        |
|                                 | 16.120.132/0001-97             | Nr. Proprietários                                                                                            | Nome do Titular                                                                     |
|                                 |                                | Contador                                                                                                    | Centro de Custo                                                                     |
|                                 |                                | Procurar                                                                                                    | Procurar Q                                                                          |
|                                 |                                | Mês Data-Base                                                                                                | Taxa Infraero %                                                                     |
|                                 |                                | ×                                                                                                    |                                                                                     |
|                                 |                                | Modelo de Espelho da Nota Fiscal                                                                             |                                                                                     |
|                                 |                                | ×                                                                                                    |                                                                                     |
|                                 |                                | M. Information Official                                                                                      |                                                                                     |
|                                 |                                | <ul> <li>Informações Oficiais</li> </ul>                                                                     |                                                                                     |
|                                 |                                | cantinas                                                                                                    | ×                                                                                   |
|                                 |                                | EDAC                                                                                                    |                                                                                     |
|                                 |                                | Procurar                                                                                                    | Q                                                                                   |
|                                 |                                | Natureza lurídica                                                                                            |                                                                                     |
|                                 |                                | Procurar                                                                                                    | Q                                                                                   |
|                                 |                                | Número CAGED                                                                                                 | Código Empresa CAIXA                                                                |
|                                 |                                |                                                                                                    |                                                                                     |
|                                 |                                | Tipo da Empresa                                                                                              | Grupo Empresa                                                                       |
|                                 |                                | Micro Empresa 🗸 🗸                                                                                            | Procurar Q                                                                          |
|                                 |                                | Participa do PAT (Programa de Alimentação do Trabalhador)                                                    |                                                                                     |
|                                 |                                |                                                                                                    | ~                                                                                   |
|                                 |                                | Incentivador Cultural                                                                                        | Incentivo Fiscal                                                                    |
|                                 |                                | Não 🗸                                                                                                    | Não                                                                                 |
|                                 |                                |                                                                                                    |                                                                                     |

Figura 6: Salvar

Na aba Inscrição Estadual (Figura 7) cadastre as informações da inscrição estadual.

| Empresa<br>31/07/2024   0001 - BASE 1 | TREINAMENTO FILIAL 1 |                        |                                        |               |            |                    | Ac                 | cess Control Atualizar Tradução | 2.78.0 ( DB Version - 9302 ) |
|---------------------------------------|----------------------|------------------------|----------------------------------------|---------------|------------|--------------------|--------------------|---------------------------------|------------------------------|
| Código                                | CNPJ                 | 01 - BASE T<br>Empresa | REINAMENTO E DESEN<br>Dados Adicionais | Dados Fiscais | Financeiro | Inscrição Estadual | nscrição Municipal | Parametrização DF-e             |                              |
| 01                                    | 16.120.132/0001-97 < | Inscrição              | Estadual                               |               | CNPJ       |                    | Re                 | epresentante Legal              |                              |
|                                       |                      |                        |                                        |               |            |                    |                    |                                 |                              |
|                                       |                      |                        |                                        |               |            |                    |                    |                                 |                              |
|                                       |                      |                        |                                        |               |            |                    |                    |                                 |                              |
|                                       |                      |                        |                                        |               |            |                    |                    |                                 |                              |
|                                       |                      |                        |                                        |               |            |                    |                    |                                 |                              |
|                                       |                      |                        |                                        |               |            |                    |                    |                                 |                              |
|                                       |                      |                        |                                        |               |            |                    |                    |                                 |                              |
|                                       |                      |                        |                                        |               |            |                    |                    |                                 |                              |
|                                       |                      |                        |                                        |               |            |                    |                    |                                 | 0                            |
|                                       |                      |                        |                                        |               |            |                    |                    |                                 | ā                            |
|                                       |                      |                        |                                        |               |            |                    |                    |                                 | ă                            |
|                                       |                      |                        |                                        |               |            |                    |                    |                                 | 3                            |
|                                       |                      |                        |                                        |               |            |                    |                    |                                 | õ                            |
|                                       |                      |                        |                                        |               |            |                    |                    |                                 | Ğ                            |
|                                       |                      |                        |                                        |               | •          |                    |                    |                                 | -                            |
| < Voltar                              |                      |                        |                                        |               | Adicionar  |                    |                    |                                 | Parametrização               |

Figura 7: Inscrição Estadual

Clique em Adicionar (Figura 8).

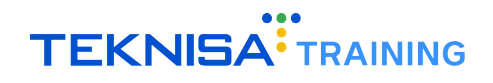

| Empresa<br>31/07/2024   0001 - BASE TREINAMENTO FILIAL 1 |                                                          |                                           |                    | Access Control Atualizar Tradução       | cadFis<br>2.78.0 ( DB Version - 9302 )<br>Favoritos |
|----------------------------------------------------------|----------------------------------------------------------|-------------------------------------------|--------------------|-----------------------------------------|-----------------------------------------------------|
| Código CNPJ                                              | 01 - BASE TREINAMENTO E DESE<br>Empresa Dados Adicionais | NVOLVIMENTO<br>5 Dados Fiscais Financeiro | Inscrição Estadual | Inscrição Municipal Parametrização DF-e |                                                     |
| 01 16.120.132/0001-9                                     | Inscrição Estadual                                       | CNPJ                                      |                    | Representante Legal                     |                                                     |
|                                                          |                                                          |                                           |                    |                                         |                                                     |
|                                                          |                                                          |                                           |                    |                                         |                                                     |
|                                                          |                                                          |                                           |                    |                                         |                                                     |
|                                                          |                                                          |                                           |                    |                                         |                                                     |
|                                                          |                                                          |                                           |                    |                                         |                                                     |
|                                                          |                                                          |                                           |                    |                                         |                                                     |
|                                                          |                                                          |                                           |                    |                                         |                                                     |
|                                                          |                                                          |                                           |                    |                                         |                                                     |
|                                                          |                                                          |                                           |                    |                                         |                                                     |
|                                                          |                                                          |                                           |                    |                                         | $\odot$                                             |
|                                                          |                                                          |                                           |                    |                                         |                                                     |
|                                                          |                                                          |                                           |                    |                                         | Q                                                   |
|                                                          |                                                          |                                           |                    |                                         | 3                                                   |
|                                                          |                                                          |                                           |                    |                                         | $\odot$                                             |
|                                                          |                                                          |                                           |                    |                                         | C                                                   |
| <ul> <li>✓ Voltar</li> </ul>                             |                                                          | 0                                         |                    |                                         | Parametrização                                      |

Figura 8: Adicionar

Preencha as informações e clique em Salvar (Figura 9) para finalizar a operação.

| ≡ @ Empresa<br>31/07/2024   00 | 01 - BASE TREINAMENTO FILIAL 1           |                                           |                     | Access Con           | trol Atualizar Tradução | cadFis<br>2.78.0 ( DB Version - 9302 )<br>Favoritos |
|--------------------------------|------------------------------------------|-------------------------------------------|---------------------|----------------------|-------------------------|-----------------------------------------------------|
| Código                         |                                          | « 01 - BASE TREINAMENTO E DESENVOLVIMENTO | )                   |                      |                         |                                                     |
| 01                             | Empresa Dados Adicionais Dados Fiscais I | Inscrição Estadual                        |                     |                      |                         |                                                     |
|                                | Inscrição Estadual                       | ← Geral                                   |                     |                      |                         |                                                     |
|                                |                                          | Inscrição Estadual 🛇                      | Tipo de Inscrição 🔉 |                      | CNPJ 💿                  |                                                     |
|                                | ISENTA                                   |                                           | Pessoa jurídica     | ~                    |                         |                                                     |
|                                |                                          | Representante Legal                       |                     |                      |                         |                                                     |
|                                |                                          | Digito 1 do CST                           |                     |                      |                         | ~                                                   |
|                                |                                          | Contador                                  |                     |                      |                         |                                                     |
|                                |                                          | Procurar                                  | Q                   |                      |                         |                                                     |
|                                |                                          | ✓ Certificado                             |                     |                      |                         |                                                     |
|                                |                                          | Upload do Certificado                     |                     |                      |                         |                                                     |
|                                |                                          | Nenhum arquivo selecionado                |                     |                      |                         |                                                     |
|                                |                                          | Escolher arquivo                          |                     |                      |                         |                                                     |
|                                |                                          | Nome do Certificado                       |                     | Senha do Certificado |                         |                                                     |
|                                |                                          |                                           |                     |                      |                         |                                                     |
|                                |                                          |                                           | Ex                  | cluir                |                         |                                                     |
|                                |                                          | Ambiente                                  |                     |                      |                         |                                                     |
|                                |                                          | Homologação                               |                     |                      |                         | ~                                                   |
|                                |                                          | × Endereco                                |                     |                      |                         |                                                     |
|                                |                                          | CEP 0                                     |                     | Logradouro           |                         |                                                     |
|                                |                                          |                                           |                     | Procurar             |                         | Q                                                   |
|                                |                                          |                                           |                     |                      |                         |                                                     |

Figura 9: Salvar

**Observação:** Caso o Odhen POS for utilizado exclusivamente como coletor de pedidos, não será necessário o cadastro dessas informações, uma vez que não haverá validação dos lançamentos.

#### 2.2 UNIDADE

Além da Empresa, é necessário ter cadastrada a unidade dentro do sistema. O cadastro deve conter os seguintes campos preenchidos (Figura 10):

- Nome;
- · Razão Social;

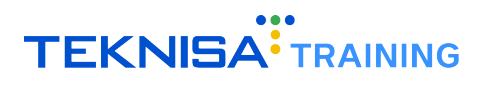

- CNPJ;
- Empresa;
- · Inscrição Estadual;
- Inscrição Municipal;
- Endereço (Figura 11).

| ≡ 🙆 Uni<br>31/0 | idade<br>17/2024   0001 - BASE TREINAMENTO FILIAL 1 |                                                                     |                              | Access                   | i<br>Control Atualizar Tradução | CAD_EST<br>2.87.0 ( DB Version - 9302 ) |  |
|-----------------|-----------------------------------------------------|---------------------------------------------------------------------|------------------------------|--------------------------|---------------------------------|-----------------------------------------|--|
| Código          | Nome                                                | 0001 - BASE TREINAMENTO FILIAL 1<br>Unidade Endereços Dados Fiscais | NF-e SMTP Parametrização Pac | Irão Empresa Relacionada |                                 |                                         |  |
| 0001            | BASE TREINAMENTO FILIAL 1 <                         | Código                                                              | Nome                         |                          |                                 |                                         |  |
| 0002            | BASE DE TREINAMENTO FILIAL OL                       | 0001                                                                | BASE TREINAMENTO FILIAL 1    |                          |                                 |                                         |  |
| 0003            | BASE TREINAMENTO FILIAL 3                           | Razão Social Sigla<br>BASE TREINAMENTO FILIAL 1                     |                              |                          |                                 |                                         |  |
|                 |                                                     | Complemento                                                         |                              |                          |                                 |                                         |  |
|                 |                                                     | Tipo de Inscrição                                                   | CNPJ                         |                          |                                 |                                         |  |
|                 |                                                     | Pessoa Jurídica                                                     | 16.120.132/0001-97           |                          |                                 |                                         |  |
|                 |                                                     | Empresa                                                             |                              |                          |                                 |                                         |  |
|                 |                                                     | Tacariaña Municipal                                                 | Organização Bolasionada      |                          |                                 |                                         |  |
|                 |                                                     | ISENTA                                                              |                              | organização Relacionada  |                                 |                                         |  |
|                 |                                                     | Unidade Bloqueada                                                   |                              | 🗸 Ativo                  |                                 |                                         |  |
|                 |                                                     | Vnidade Para Parametrização Pac                                     | drão                         |                          |                                 |                                         |  |
|                 |                                                     | > Dados Complementares                                              |                              |                          |                                 |                                         |  |
|                 |                                                     | > Dados Adicionais                                                  |                              |                          |                                 |                                         |  |
|                 |                                                     | > Dados do Contrato                                                 |                              |                          |                                 |                                         |  |
|                 |                                                     | > Integração                                                        |                              |                          |                                 |                                         |  |
|                 |                                                     |                                                                     |                              |                          |                                 |                                         |  |
| < Voltar        |                                                     |                                                                     | 0                            |                          |                                 | Ações                                   |  |

Figura 10: Campos

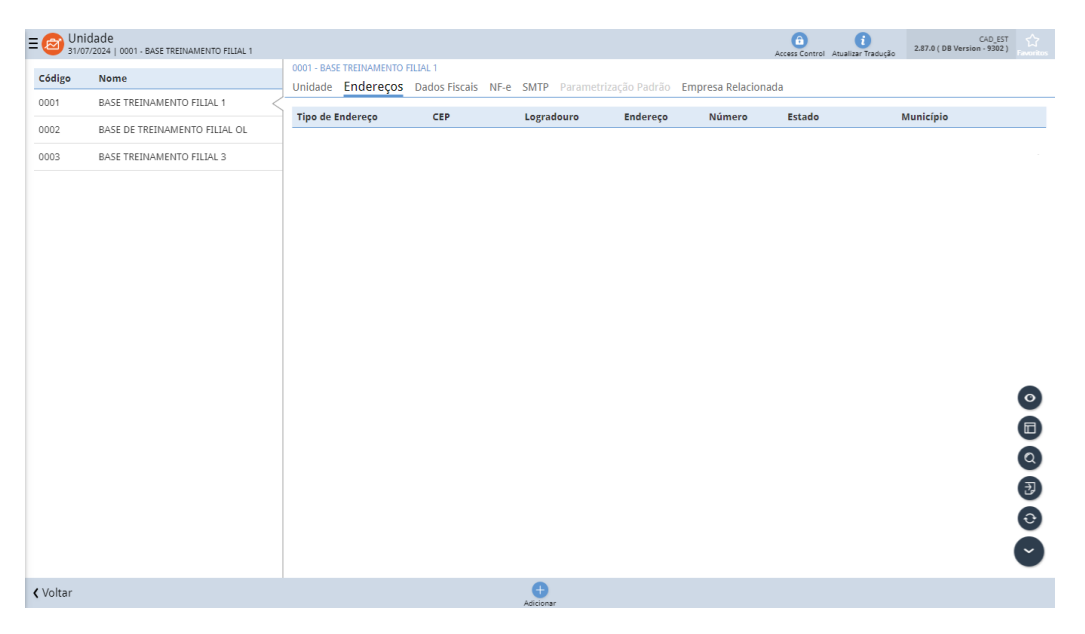

Figura 11: Endereço

As informações fornecidas nessas configurações são utilizadas pelo sistema para iniciar a construção do cabeçalho do XML.

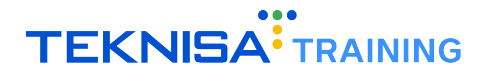

Para realizar a edição dessas informações, selecione a unidade cadastrada na tela Unidade (Figura 12).

| E 🙆 Un 31/0 | idade<br>17/2024   0001 - BASE TREINAMENTO FILIAL 1 |                               |       |                   | Access Control Atualizar Traduçi   | CAD_EST<br>2.87.0 ( DB Version - 9302 ) |
|-------------|-----------------------------------------------------|-------------------------------|-------|-------------------|------------------------------------|-----------------------------------------|
| Código      | Nome                                                | Razão Social                  | Sigla | Unidade Bloqueada | Unidade Para Parametrização Padrão | Função Operacional                      |
| 0001        | BASE TREINAMENTO FILIAL 1                           | BASE TREINAMENTO FILIAL 1     |       | Não               | Sim                                | Unidade                                 |
| 0002        | BASE DE TREINAMENTO FILIAL OL                       | BASE DE TREINAMENTO FILIAL OL |       | Não               | Não                                | Operador Logístico                      |
| 0003        | BASE TREINAMENTO FILIAL 3                           | BASE TREINAMENTO FILIAL 3     |       | Não               | Não                                | Unidade                                 |
|             |                                                     |                               |       |                   |                                    |                                         |
|             |                                                     |                               |       |                   |                                    |                                         |
|             |                                                     |                               |       |                   |                                    |                                         |
|             |                                                     |                               |       |                   |                                    |                                         |
|             |                                                     |                               |       |                   |                                    |                                         |
|             |                                                     |                               |       |                   |                                    |                                         |
|             |                                                     |                               |       |                   |                                    |                                         |
|             |                                                     |                               |       |                   |                                    |                                         |
|             |                                                     |                               |       |                   |                                    |                                         |
|             |                                                     |                               |       |                   |                                    |                                         |
|             |                                                     |                               |       |                   |                                    |                                         |
|             |                                                     |                               |       |                   |                                    |                                         |
|             |                                                     |                               |       |                   |                                    |                                         |
|             |                                                     |                               |       |                   |                                    |                                         |
|             |                                                     |                               |       |                   |                                    |                                         |
|             |                                                     |                               |       | Adicionar         |                                    |                                         |

Figura 12: Unidade

Na aba Unidade (Figura 13) preencha as informações gerais.

| ≡ 🙆 Unio<br>31/07 | dade<br>/2024   0001 - BASE TREINAMENTO FILIAL 1 |                                                                     |            |                         | Act                        | cess Control Atualizar Tradução | CAD_EST 2.87.0 ( DB Version - 9302 ) |
|-------------------|--------------------------------------------------|---------------------------------------------------------------------|------------|-------------------------|----------------------------|---------------------------------|--------------------------------------|
| Código            | Nome                                             | 0001 - BASE TREINAMENTO FILIAL 1<br>Unidade Endereços Dados Fiscais | NF-e SM    | TP Parametrização Padrã | o Empresa Relacionada      |                                 |                                      |
| 0001              | BASE TREINAMENTO FILIAL 1                        | Código                                                              | Nome       |                         |                            |                                 |                                      |
| 0002              | BASE DE TREINAMENTO FILIAL OL                    | 0001                                                                | BASE TREIN | IAMENTO FILIAL 1        |                            |                                 |                                      |
| 0003              | BASE TREINAMENTO FILIAL 3                        | Razão Social<br>BASE TREINAMENTO FILIAL 1                           |            |                         |                            | Sigla                           |                                      |
|                   |                                                  | Complemento                                                         |            |                         |                            |                                 |                                      |
|                   |                                                  | Tipo de Inscrição                                                   |            | CNPJ                    |                            |                                 |                                      |
|                   |                                                  | Pessoa junuica                                                      |            | 10.120.132/0001-97      | To and the Westman does to |                                 |                                      |
|                   |                                                  | BASE TREINAMENTO E DESENVOLVIMEN                                    | то         |                         | ISENTA                     |                                 |                                      |
|                   |                                                  | Inscrição Municipal                                                 |            |                         | Organização Relacionada    | a                               |                                      |
|                   |                                                  | ISENTA                                                              |            |                         |                            |                                 |                                      |
|                   |                                                  | Unidade Bloqueada                                                   |            |                         | 🗸 Ativo                    |                                 |                                      |
|                   |                                                  | Vnidade Para Parametrização Pa                                      | drão       |                         |                            |                                 |                                      |
|                   |                                                  | > Dados Complementares                                              |            |                         |                            |                                 |                                      |
|                   |                                                  | > Dados Adicionais                                                  |            |                         |                            |                                 |                                      |
|                   |                                                  | > Dados do Contrato                                                 |            |                         |                            |                                 |                                      |
|                   |                                                  | > Integração                                                        |            |                         |                            |                                 |                                      |
|                   |                                                  |                                                                     |            |                         |                            |                                 |                                      |
| < Voltar          |                                                  |                                                                     | Ec         | ditar                   |                            |                                 | Ações                                |

Figura 13: Unidade

Clique em Editar (Figura 14).

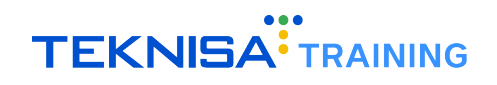

| ≡ @ Uni  | dade<br>//2024   0001 - BASE TREINAMENTO FILIAL 1 |                                                                     |            |                          |                      | Access Control Atualizar Tradução | CAD_EST<br>2.87.0 ( DB Version - 9302 ) |
|----------|---------------------------------------------------|---------------------------------------------------------------------|------------|--------------------------|----------------------|-----------------------------------|-----------------------------------------|
| Código   | Nome                                              | 0001 - BASE TREINAMENTO FILIAL 1<br>Unidade Endereços Dados Fiscais | NF-e SM    | TP Parametrização Padrão | Empresa Relaciona    | da                                |                                         |
| 0001     | BASE TREINAMENTO FILIAL 1                         | Código                                                              | Nome       |                          |                      |                                   |                                         |
| 0002     | BASE DE TREINAMENTO FILIAL OL                     | 0001                                                                | BASE TREIN | AMENTO FILIAL 1          |                      |                                   |                                         |
| 0003     | BASE TREINAMENTO FILIAL 3                         | Razão Social<br>BASE TREINAMENTO FILIAL 1                           |            |                          |                      | Sigla                             |                                         |
|          |                                                   | Complemento                                                         |            |                          |                      |                                   |                                         |
|          |                                                   | Tipo de Inscrição                                                   |            | CNPJ                     |                      |                                   |                                         |
|          |                                                   | Empresa                                                             |            | 10.120.132/0001-97       | Inserição Estadual   |                                   |                                         |
|          |                                                   | BASE TREINAMENTO E DESENVOLVIMENT                                   | то         |                          | ISENTA               |                                   |                                         |
|          |                                                   | Inscrição Municipal                                                 |            |                          | Organização Relacion | ada                               |                                         |
|          |                                                   | ISENTA                                                              |            |                          |                      |                                   |                                         |
|          |                                                   | Unidade Bloqueada                                                   |            |                          | 🗸 Ativo              |                                   |                                         |
|          |                                                   | Unidade Para Parametrização Pac                                     | drão       |                          |                      |                                   |                                         |
|          |                                                   | > Dados Complementares                                              |            |                          |                      |                                   |                                         |
|          |                                                   | > Dados Adicionais                                                  |            |                          |                      |                                   |                                         |
|          |                                                   | > Dados do Contrato                                                 |            |                          |                      |                                   |                                         |
|          |                                                   | > Integração                                                        |            |                          |                      |                                   |                                         |
|          |                                                   |                                                                     | _          | _                        |                      |                                   |                                         |
| < Voltar |                                                   |                                                                     |            |                          |                      |                                   | Ações                                   |

Figura 14: Editar

Preencha os campos e clique em Salvar (Figura 15) para finalizar a operação.

| ≡ 🙆 Unio | dade<br>/2024   0001 - BASE TREINAMENTO FILIAL 1 |                                                                     |                                |   | Access Control Atus   | i<br>alizar Tradução | CAD_EST 2.87.0 ( DB Version - 9302 ) |  |  |  |
|----------|--------------------------------------------------|---------------------------------------------------------------------|--------------------------------|---|-----------------------|----------------------|--------------------------------------|--|--|--|
| Código   | Nome                                             | 0001 - BASE TREINAMENTO FILIAL 1<br>Unidade Endereços Dados Fiscais | NF-e SM                        |   | > Empresa Relacionada |                      |                                      |  |  |  |
|          | BASE TREINAMENTO FILIAL 1                        | Código 🚯                                                            | Nome 💿                         |   |                       |                      |                                      |  |  |  |
| 0002     | BASE DE TREINAMENTO FILIAL OL                    | 0001                                                                | 0001 BASE TREINAMENTO FILIAL 1 |   |                       |                      |                                      |  |  |  |
|          | BASE TREINAMENTO FILIAL 3                        | Razão Social Sigla<br>BASE TREINAMENTO FILIAL 1                     |                                |   |                       |                      |                                      |  |  |  |
|          |                                                  | Complemento                                                         |                                |   |                       |                      |                                      |  |  |  |
|          |                                                  | Tipo de Inserirão O CNPLO                                           |                                |   |                       |                      |                                      |  |  |  |
|          |                                                  | Pessoa Jurídica                                                     |                                |   |                       |                      |                                      |  |  |  |
|          |                                                  | Empresa 😗                                                           |                                |   |                       |                      |                                      |  |  |  |
|          |                                                  | BASE TREINAMENTO E DESENVOLVIMENT                                   | ISENTA                         |   | ×                     |                      |                                      |  |  |  |
|          |                                                  | Inscrição Municipal 📀                                               | Organização Relacionada 💿      |   | Campo obrigatório     |                      |                                      |  |  |  |
|          |                                                  | ISENTA                                                              |                                | × | Procurar              |                      | Q                                    |  |  |  |
|          |                                                  | Unidade Bloqueada                                                   |                                |   | 🗸 Ativo               |                      |                                      |  |  |  |
|          |                                                  | Vnidade Para Parametrização Pac                                     | drão                           |   |                       |                      |                                      |  |  |  |
|          |                                                  | > Dados Complementares                                              |                                |   |                       |                      |                                      |  |  |  |
|          |                                                  | > Dados Adicionais                                                  |                                |   |                       |                      |                                      |  |  |  |
|          |                                                  | > Dados do Contrato                                                 |                                |   |                       |                      |                                      |  |  |  |
|          |                                                  | > Integração                                                        |                                |   |                       |                      |                                      |  |  |  |
|          |                                                  |                                                                     |                                |   |                       |                      | Salvar                               |  |  |  |

Figura 15: Salvar

Selecione a aba Endereços (Figura 16) para identificar o endereço da unidade.

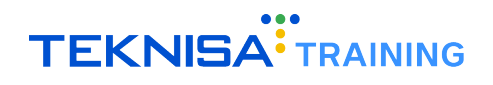

| ≡ 🙆 Uni         | dade<br>/2024   0001 - BASE TREINAMENTO FILIAL 1 |                   |                     |                         |      |           |             |           |                   | Access Control | i<br>Atualizar Tradução | CAD_EST<br>2.87.0 ( DB Version - 9302 ) | 다.<br>Favoritos |
|-----------------|--------------------------------------------------|-------------------|---------------------|-------------------------|------|-----------|-------------|-----------|-------------------|----------------|-------------------------|-----------------------------------------|-----------------|
| Código          | Nome                                             | 0001 - I<br>Unida | BASE TREINAMENTO FI | LIAL 1<br>Dados Fiscais | NF-e | SMTP P    | arametrizaç | ão Padrão | Empresa Relaciona | da             |                         |                                         |                 |
| 0001            | BASE TREINAMENTO FILIAL 1                        | Ting              | la Endorosa         | <b>CED</b>              |      | Legrade   | 180         | Endorose  | Númore            | Ectode         |                         | Municínio                               |                 |
| 0002            | BASE DE TREINAMENTO FILIAL OL                    | npor              | ie Endereço         | CEP                     |      | LOGIAUOL  | 110         | Endereço  | Numero            | Estado         |                         | Municipio                               |                 |
| 0003            | BASE TREINAMENTO FILIAL 3                        |                   |                     |                         |      |           |             |           |                   |                |                         |                                         |                 |
|                 |                                                  |                   |                     |                         |      |           |             |           |                   |                |                         |                                         |                 |
|                 |                                                  |                   |                     |                         |      |           |             |           |                   |                |                         |                                         |                 |
|                 |                                                  |                   |                     |                         |      |           |             |           |                   |                |                         |                                         |                 |
|                 |                                                  |                   |                     |                         |      |           |             |           |                   |                |                         |                                         |                 |
|                 |                                                  |                   |                     |                         |      |           |             |           |                   |                |                         |                                         |                 |
|                 |                                                  |                   |                     |                         |      |           |             |           |                   |                |                         |                                         |                 |
|                 |                                                  |                   |                     |                         |      |           |             |           |                   |                |                         |                                         |                 |
|                 |                                                  |                   |                     |                         |      |           |             |           |                   |                |                         |                                         |                 |
|                 |                                                  |                   |                     |                         |      |           |             |           |                   |                |                         |                                         | $\circ$         |
|                 |                                                  |                   |                     |                         |      |           |             |           |                   |                |                         |                                         | Ă               |
|                 |                                                  |                   |                     |                         |      |           |             |           |                   |                |                         |                                         | ĕ               |
|                 |                                                  |                   |                     |                         |      |           |             |           |                   |                |                         |                                         | a               |
|                 |                                                  |                   |                     |                         |      |           |             |           |                   |                |                         |                                         | Ð               |
|                 |                                                  |                   |                     |                         |      |           |             |           |                   |                |                         |                                         | 0               |
|                 |                                                  |                   |                     |                         |      |           |             |           |                   |                |                         |                                         |                 |
|                 |                                                  |                   |                     |                         |      | -         |             |           |                   |                |                         |                                         | -               |
| <b>〈</b> Voltar |                                                  |                   |                     |                         |      | Adicionar |             |           |                   |                |                         |                                         |                 |

Figura 16: Endereços

Clique em Adicionar (Figura 17).

| = 🙆            | Unidade<br>31/07/2024   0001 - BASE TREINAMENTO FILIAL 1 |    |             |             |               |      |           |            |             |                    | Access Control | 1<br>Atualizar Tradução | CAD_EST<br>2.87.0 ( DB Version - 9302 ) | 다.<br>Favoritos |
|----------------|----------------------------------------------------------|----|-------------|-------------|---------------|------|-----------|------------|-------------|--------------------|----------------|-------------------------|-----------------------------------------|-----------------|
| Códig          | o Nome                                                   |    | 0001 - BASE | TREINAMENTO | FILIAL 1      |      | C1 170    |            |             | n                  | -              |                         |                                         |                 |
| 0001           | BASE TREINAMENTO FILIAL 1                                | 2- | Unidade     | Endereços   | Dados Fiscais | NF-e | SMTP      | Parametriz | açao Padrao | Empresa Relacionad | 18             |                         |                                         |                 |
| 0002           | BASE DE TREINAMENTO FILIAL OL                            |    | Tipo de E   | ndereço     | CEP           |      | Lograd    | louro      | Endereço    | Número             | Estado         |                         | Município                               |                 |
| 0003           | BASE TREINAMENTO FILIAL 3                                |    |             |             |               |      |           |            |             |                    |                |                         |                                         |                 |
|                |                                                          |    |             |             |               |      |           |            |             |                    |                |                         |                                         |                 |
|                |                                                          |    |             |             |               |      |           |            |             |                    |                |                         |                                         |                 |
|                |                                                          |    |             |             |               |      |           |            |             |                    |                |                         |                                         |                 |
|                |                                                          |    |             |             |               |      |           |            |             |                    |                |                         |                                         |                 |
|                |                                                          |    |             |             |               |      |           |            |             |                    |                |                         |                                         |                 |
|                |                                                          |    |             |             |               |      |           |            |             |                    |                |                         |                                         |                 |
|                |                                                          |    |             |             |               |      |           |            |             |                    |                |                         |                                         |                 |
|                |                                                          |    |             |             |               |      |           |            |             |                    |                |                         |                                         |                 |
|                |                                                          |    |             |             |               |      |           |            |             |                    |                |                         |                                         |                 |
|                |                                                          |    |             |             |               |      |           |            |             |                    |                |                         |                                         |                 |
|                |                                                          |    |             |             |               |      |           |            |             |                    |                |                         |                                         | <u> </u>        |
|                |                                                          |    |             |             |               |      |           |            |             |                    |                |                         |                                         | ٩               |
|                |                                                          |    |             |             |               |      |           |            |             |                    |                |                         |                                         | Ð               |
|                |                                                          |    |             |             |               |      |           |            |             |                    |                |                         |                                         | 0               |
|                |                                                          |    |             |             |               |      |           |            |             |                    |                |                         |                                         |                 |
|                |                                                          |    |             |             |               |      |           |            | _           |                    |                |                         |                                         | -               |
| <b>∢</b> Volta | ar                                                       |    |             |             |               |      | Adicionar |            |             |                    |                |                         |                                         |                 |

Figura 17: Adicionar

Preencha as informações e clique em Salvar (Figura 18) para finalizar operação.

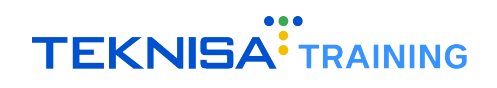

| ≡ 😰 Unio<br>31/07 | dade<br>/2024   00 | 01 - BASE TREIN        | IAMENTO FILIAL 1           |                         |                 |                                     |            |          |                   |          | Access Control Atualizar Tradução | CAD_EST<br>2.87.0 ( DB Version - 9302 ) | itos |
|-------------------|--------------------|------------------------|----------------------------|-------------------------|-----------------|-------------------------------------|------------|----------|-------------------|----------|-----------------------------------|-----------------------------------------|------|
| Código            | Nome               | 0001 - BASE<br>Unidade | TREINAMENTO I<br>Endereços | FILIAL 1<br>Dados Fisca | ais NF-e        | 0001 - BASE TREINAMENT<br>Endereços | O FILIAL 1 |          |                   |          |                                   |                                         |      |
|                   | BASE C             | Tipo de E              | ndereço                    | c<br>3                  | EP<br>0.130-171 | Tipo de Endereço                    |            |          |                   |          |                                   | ~                                       |      |
|                   | BASE T             |                        |                            |                         |                 | CEP                                 |            |          |                   |          |                                   |                                         |      |
|                   |                    |                        |                            |                         |                 | Procurar                            | Q          | Endereço |                   |          |                                   |                                         |      |
|                   |                    |                        |                            |                         |                 | Paíso                               | Compleme   | nto      |                   | Estado o |                                   |                                         |      |
|                   |                    |                        |                            |                         |                 | Procurar<br>Município S             |            |          | Campo obrigatório |          |                                   | Campo obrigatóri<br>X                   |      |
|                   |                    |                        |                            |                         |                 | Bairro                              |            |          |                   |          |                                   | X                                       |      |
|                   |                    |                        |                            |                         |                 | Dados para Cont                     | ato        |          |                   |          |                                   | ×                                       | ¢    |
|                   |                    |                        |                            |                         |                 | y budos para com                    |            |          |                   |          |                                   |                                         |      |
|                   |                    |                        |                            |                         |                 |                                     |            |          |                   |          |                                   |                                         |      |
|                   |                    |                        |                            |                         |                 |                                     |            |          |                   |          |                                   |                                         |      |
| ( Cancelar        |                    |                        |                            |                         |                 |                                     |            |          |                   |          |                                   | Salva                                   | ar I |
| Concelar          |                    |                        |                            |                         |                 |                                     |            |          |                   |          |                                   | Jaiva                                   |      |

Figura 18: Salvar

#### **2.3** CADASTRO DE LOJA

Na tela de Cadastro de Loja, é importante parametrizar a categoria Impressoras por Loja: Selecione a loja cadastrada na tela Cadastro de Loja (Figura 19).

| E Cadastro de Loja<br>31/07/2024   0001 - BASE TREINAMENTO FILIAL 1 |                    |                        | Access Control Atualizar Tradução | 3.77.4 ( DB Version - 9302 ) Favoritos |
|---------------------------------------------------------------------|--------------------|------------------------|-----------------------------------|----------------------------------------|
| Unidade: BASE TREINAMENTO FILIAL 1                                  |                    |                        |                                   |                                        |
| Unidade                                                             | Código             | Nome                   |                                   | Ativa                                  |
| 0001 BASE TREINAMENTO FILIAL 1                                      | 002                | CALLCENTER             |                                   | Sim                                    |
| 0001 BASE TREINAMENTO FILIAL 1                                      | 001                | ORGANIZAÇÃO REFERÊNCIA |                                   | Sim                                    |
|                                                                     |                    |                        |                                   |                                        |
|                                                                     |                    |                        |                                   |                                        |
|                                                                     |                    |                        |                                   |                                        |
|                                                                     |                    |                        |                                   |                                        |
|                                                                     |                    |                        |                                   |                                        |
|                                                                     |                    |                        |                                   |                                        |
|                                                                     |                    |                        |                                   |                                        |
|                                                                     |                    |                        |                                   |                                        |
|                                                                     |                    |                        |                                   |                                        |
|                                                                     |                    |                        |                                   |                                        |
|                                                                     |                    |                        |                                   |                                        |
|                                                                     |                    |                        |                                   |                                        |
|                                                                     |                    |                        |                                   |                                        |
|                                                                     |                    |                        |                                   | Y Filtro aplicado                      |
| <b>(</b> Voltar                                                     | Adicionar Bloquear | Lojas                  |                                   | Ações                                  |

Figura 19: Cadastro de Loja

Clique na aba Impressoras por Loja (Figura 20).

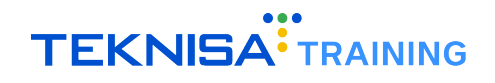

| E Cadastro de Loja<br>31/07/2024   0001 - BASE TREINAMENTO FILIAL 1 |                 |                 |                        |                       | Acces                   | is Control Atualizar Tradução | 3.77.4 ( DB Version - 9302 ) Favorite |
|---------------------------------------------------------------------|-----------------|-----------------|------------------------|-----------------------|-------------------------|-------------------------------|---------------------------------------|
| Unidade: BASE TREINAMENTO FILIAL 1                                  | 002<br>Loja Pro | idutos por Loja | Produtos por Nível Imp | ressoras por Loja Ma  | peamento de Portas Para | ametrização Bloquei           | o de Loja                             |
| Unidade                                                             | Código          | Modelo          | Nome Impressora        | Porta/IP de Impressão | Endereço de IP da impr  | essora Endereço d             | o servidor de periféricos             |
| 0001 BASE TREINAMENTO FILIAL 1                                      |                 |                 |                        |                       |                         |                               |                                       |
| 0001 BASE TREINAMENTO FILIAL 1                                      |                 |                 |                        |                       |                         |                               |                                       |
|                                                                     |                 |                 |                        |                       |                         |                               |                                       |
|                                                                     |                 |                 |                        |                       |                         |                               |                                       |
|                                                                     |                 |                 |                        |                       |                         |                               |                                       |
|                                                                     |                 |                 |                        |                       |                         |                               |                                       |
|                                                                     |                 |                 |                        |                       |                         |                               |                                       |
|                                                                     |                 |                 |                        |                       |                         |                               |                                       |
|                                                                     |                 |                 |                        |                       |                         |                               |                                       |
|                                                                     |                 |                 |                        |                       |                         |                               |                                       |
|                                                                     |                 |                 |                        |                       |                         |                               |                                       |
|                                                                     |                 |                 |                        |                       |                         |                               |                                       |
|                                                                     |                 |                 |                        |                       |                         |                               |                                       |
|                                                                     |                 |                 |                        |                       |                         |                               | Q                                     |
|                                                                     |                 |                 |                        |                       |                         |                               | E                                     |
|                                                                     |                 |                 |                        |                       |                         |                               |                                       |
|                                                                     |                 |                 |                        |                       |                         |                               |                                       |
|                                                                     |                 |                 |                        |                       |                         |                               | Ŭ                                     |
| < Voltar                                                            |                 |                 | đ                      |                       |                         |                               |                                       |

Figura 20: Impressoras por Loja

Clique no ícone Adicionar (Figura 21) no inferior da tela.

| E Cadastro de Loja<br>31/07/2024   0001 - BASE TREINAMENTO FILIAL 1 |                |                 |                    |                         |                       | Access Control A | itualizar Tradução | MAN<br>3.77.4 ( DB Version - 9302 ) | ☆<br>Favoritos |
|---------------------------------------------------------------------|----------------|-----------------|--------------------|-------------------------|-----------------------|------------------|--------------------|-------------------------------------|----------------|
| Unidade: BASE TREINAMENTO FILIAL 1                                  | 002<br>Loja Pr | odutos por Loja | Produtos por Nível | Impressoras por Loja    | Mapeamento de Portas  | Parametrizaç     | ;ão Bloqueio       | de Loja                             |                |
| Unidade                                                             | Código         | Modelo          | Nome Impre         | ssora Porta/IP de Impre | ssão Endereço de IP d | a impressora     | Endereço do        | servidor de periférico              | 5              |
| 0001 BASE TREINAMENTO FILIAL 1                                      | ) <u> </u>     |                 |                    |                         |                       |                  |                    |                                     |                |
| 0001 BASE TREINAMENTO FILIAL 1                                      |                |                 |                    |                         |                       |                  |                    |                                     |                |
|                                                                     |                |                 |                    |                         |                       |                  |                    |                                     |                |
|                                                                     |                |                 |                    |                         |                       |                  |                    |                                     |                |
|                                                                     |                |                 |                    |                         |                       |                  |                    |                                     |                |
|                                                                     |                |                 |                    |                         |                       |                  |                    |                                     |                |
|                                                                     |                |                 |                    |                         |                       |                  |                    |                                     |                |
|                                                                     |                |                 |                    |                         |                       |                  |                    |                                     |                |
|                                                                     |                |                 |                    |                         |                       |                  |                    |                                     |                |
|                                                                     |                |                 |                    |                         |                       |                  |                    |                                     |                |
|                                                                     |                |                 |                    |                         |                       |                  |                    |                                     | 0              |
|                                                                     |                |                 |                    |                         |                       |                  |                    |                                     |                |
|                                                                     |                |                 |                    |                         |                       |                  |                    |                                     | ٩              |
|                                                                     |                |                 |                    |                         |                       |                  |                    |                                     | Ŧ              |
|                                                                     |                |                 |                    |                         |                       |                  |                    |                                     | õ              |
|                                                                     |                |                 |                    |                         |                       |                  |                    |                                     | Ă              |
|                                                                     |                |                 |                    |                         |                       |                  |                    |                                     | Ŭ              |
| <b>〈</b> Voltar                                                     |                |                 |                    | Adicionar               |                       |                  |                    |                                     |                |

Figura 21: Adicionar

Nessa tela de fichamento, preencha os campos (Figura 22):

- Modelo: Identifique o modelo da impressora;
- Nome Impressora: Defina um nome para a máquina que vai ser utilizada;
- Porta/IP de Impressão: a porta de impressão deve ser definida como USB uma vez que se trata da impressão de cupons fiscais;
- Endereço do servidor de periféricos: Através desse campo o sistema consegue fazer a emissão de pedidos e cupons.

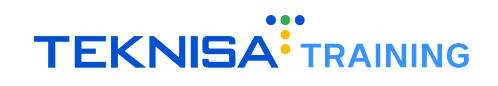

| ≡ 🙆 Cadastro d    | e Loja<br>101 - BASE TREINA | MENTO FILIAL 1                                         |                           |                                                                                                    | Access Control Atualizar Tradução | 3.77.4 ( DB Version - 9302 ) Favoritos |
|-------------------|-----------------------------|--------------------------------------------------------|---------------------------|----------------------------------------------------------------------------------------------------|-----------------------------------|----------------------------------------|
|                   | 002<br>Loja Prode           | utos por Loja Produtos p                               | oor Nível                 | Impressoras por Loja                                                                                                    |                                   |                                        |
|                   | Codigo<br>00001             | utos por Loja Produtos p<br>Modelo<br>Bematech MP-4000 | Nome<br>PADR <sup>2</sup> | Impressoras por Loja<br>Código<br>00002<br>Modelo O<br>Nome Impressora O<br>Porta/IP de Impressão O<br>Endereço de IP da Impressora<br>III.111.111<br>Endereço do servidor de periféricos<br>235.235.255.2551304 |                                   |                                        |
| <b>〈</b> Cancelar |                             |                                                        |                           |                                                                                                    |                                   | Salvar                                 |

Figura 22: Campos

Ao finalizar as configurações corretamente, clique em Salvar no canto inferior direito da tela para concluir a operação.

#### **2.4** CADASTRO DE CAIXA

Para finalizar as configurações no sistema Retail, observe as informações necessárias no cadastro de caixa:

Selecione o caixa cadastrado na tela Cadastro de Caixa (Figura 23).

| E 2 Cad         | astro de Caixa<br>/2024   0001 - BASE TREINAMENTO FILIAL 1 |       |               |                    | Access Control Atu                            | i<br>alizar Tradução 3.77.4 ( DB Version - 9302 )<br>Favoritos |
|-----------------|------------------------------------------------------------|-------|---------------|--------------------|-----------------------------------------------|----------------------------------------------------------------|
| Unidade: B/     | SE TREINAMENTO FILIAL 1                                    |       |               |                    | Loja: ORGANIZAÇÃO REFERÊNC                    | IA                                                             |
| Código          | Nome                                                       | Ativo | Tipo do Caixa | Habilitado Para    | Modalidade Caixa                              | Tipo de Emissão de Vendas                                      |
| 001             | ORGANIZAÇÃO REFERÊNCIA                                     | Sim   | Venda         | Consumidor/Cliente | Restaurante/Comanda/Delivery com Venda Balcão | NFC-e Consumidor (FNC)                                         |
| 002             | KDS                                                        | Sim   | Venda         | Consumidor/Cliente | Controle de Produção                          | NFC-e Consumidor (FNC)                                         |
| 003             | FRITADEIRA                                                 | Sim   | Venda         | Consumidor/Cliente | Controle de Produção                          | NFC-e Consumidor (FNC)                                         |
| 004             | TAA                                                        | Sim   | Venda         | Consumidor/Cliente | Terminal de Auto-Atendimento                  | NFC-e Consumidor (FNC)                                         |
| 005             | EXPEDICAO                                                  | Sim   | Venda         | Consumidor/Cliente | Controle de Produção                          | NFC-e Consumidor (FNC)                                         |
| 006             | MONTAGEM                                                   | Sim   | Venda         | Consumidor/Cliente | Controle de Produção                          | NFC-e Consumidor (FNC)                                         |
| 007             | DELIVERY                                                   | Sim   | Venda         | Consumidor/Cliente | Call Center Delivery                          | NFC-e Consumidor (FNC)                                         |
| 008             | ODHENPOS                                                   | Sim   | Venda         | Consumidor/Cliente | Pocket Comanda                                | NFC-e Consumidor (FNC)                                         |
| 009             | OdhenPOSm                                                  | Sim   | Venda         | Consumidor/Cliente | Pocket Restaurante                            | NFC-e Consumidor (FNC)                                         |
| 010             | CALLCENTER                                                 | Sim   | Venda         | Consumidor/Cliente | Restaurante/Comanda/Delivery com Venda Balcão | NFC-e Consumidor (FNC)                                         |
|                 |                                                            |       |               |                    |                                               |                                                                |
|                 |                                                            |       |               |                    |                                               |                                                                |
|                 |                                                            |       |               |                    |                                               |                                                                |
|                 |                                                            |       |               |                    |                                               |                                                                |
|                 |                                                            |       |               |                    |                                               |                                                                |
|                 |                                                            |       |               |                    |                                               | Y Filtro aplicado                                              |
| <b>〈</b> Voltar |                                                            |       |               | Adicion            | ar                                            |                                                                |

Figura 23: Cadastro de Caixa

Observe os campos (Figura 24) relacionados à utilização do Odhen POS:

- Código: Sequencial conforme o cadastro do cliente;
- Nome: Utilize uma nomenclatura de fácil entendimento para facilitar futuras manutenções;

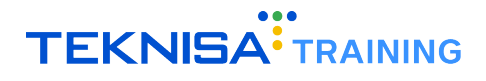

- Tipo do Caixa: Sempre selecione "Habilitado"para o Odhen POS;
- Habilitado Para: Escolha entre "Consumidor"ou "Consumidor/Cliente", dependendo de como as notas serão lançadas;
- Modalidade de Caixa: No Odhen POS, estão disponíveis três opções:
  - Pocket Comanda: Utilizado apenas para comandas individuais;
  - Pocket Restaurante: Exclusivo para ambientes com mesas, sem controle de vendas individuais ou vendas de balcão;
  - Restaurante/Comanda/Delivery com Venda Balcão: Permite trabalhar simultaneamente com as três funcionalidades principais: restaurante, comanda, e delivery com venda de balcão.
- Tipo de Emissão de Vendas:
  - Para locais que ainda utilizam o ECF, o Odhen POS funcionará apenas como coletor, pois não se comunica com a impressora fiscal;
  - Para locais que utilizam NFC-e ou SAT, o Odhen POS pode funcionar tanto como coletor quanto como recebedor, comunicando-se com a SEFAZ;
  - Caso seja selecionado SAT, o sistema exigirá informações adicionais para o cadastro.
- Habilitar Drive Thru Modalidade Comanda: Este parâmetro é habilitado por padrão, mas deve ser desmarcado se a empresa não trabalhar com drive thru, pois pode impactar o relatório gerencial de faturamento.

| ≡ 🙆 Cada          | astro de Caixa<br>/2024   0001 - BASE TREINAMENTO FILIAL 1 |                                                                             | Access Control Augultar Traducão     3.77.4 (DB Version - 9302)     Faveritos |
|-------------------|------------------------------------------------------------|-----------------------------------------------------------------------------|-------------------------------------------------------------------------------|
| Unidade: BA       | SE TREINAMENTO FILIAL 1                                    | BASE TREINAMENTO FILIAL 1 - ORGANIZAÇÃO REFERÊNCIA - ORGANIZAÇÃO REFERÊNCIA | Α                                                                             |
| official decision |                                                            | Cadastro de Caixa Parâmetros                                                |                                                                               |
| Código            | Nome                                                       | A Unidade                                                                   | Loja                                                                          |
| 001               | ORGANIZAÇÃO REFERÊNCIA                                     | BASE TREINAMENTO FILIAL 1                                                   | ORGANIZAÇÃO REFERÊNCIA                                                        |
| 002               | KDS                                                        | Si Código<br>001                                                            | Nome<br>ORGANIZAÇÃO REFERÊNCIA                                                |
| 003               | FRITADEIRA                                                 | Si Ativo                                                                    | Código Externo                                                                |
| 004               | TAA                                                        | Si Sim                                                                      |                                                                               |
| 005               | EXPEDICAO                                                  | Tipo do Caixa<br>Si Manda                                                   | Habilitado Para                                                               |
| 006               | MONTAGEM                                                   | Venua<br>Si Madalidada Gaiya                                                |                                                                               |
| 007               | DELIVERY                                                   | Restaurante/Comanda/Delivery com Venda Balcão                               | NFC-e Consumidor (FNC)                                                        |
| 008               | ODHENPOS                                                   | Caixa de Controle                                                           | Setor                                                                         |
| 009               | OdhenPOSm                                                  | Si Habilitar Drive Thru para modalidade Comanda                             | Exibir vendas de todos os caixas para cancelamento                            |
| 010               | CALLCENTER                                                 | Si Não                                                                      |                                                                               |
|                   |                                                            |                                                                             |                                                                               |
| <b>〈</b> Voltar   |                                                            | Editar Instvar Exportar                                                     |                                                                               |

Figura 24: Campos

Para realizar alterações no cadastro, clique em Editar (Figura 25) no inferior da tela.

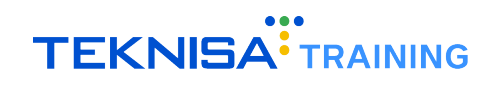

| ≡ 🙆 Cada        | astro de Caixa<br>/2024   0001 - BASE TREINAMENTO FILIAL 1 |                                                                                                    | Access Control Atualizar Traducão 3.77.4 ( DB Version - 9302 ) Favoritos |
|-----------------|------------------------------------------------------------|----------------------------------------------------------------------------------------------------|--------------------------------------------------------------------------|
| Unidade: BA     | SE TREINAMENTO FILIAL 1                                    | BASE TREINAMENTO FILIAL 1 - ORGANIZAÇÃO REFERÊNCIA - ORGANIZAÇÃO REFERÊNCIA<br>Cadastro de Caixa Parâmetros |                                                                          |
| Código          | Nome /                                                     | <sup>A</sup> Unidade                                                                                        | Loja                                                                     |
| 001             | ORGANIZAÇÃO REFERÊNCIA <                                   | BASE TREINAMENTO FILIAL 1                                                                                   | ORGANIZAÇÃO REFERÊNCIA                                                   |
| 002             | KDS S                                                      | código<br>001                                                                                               | Nome<br>ORGANIZAÇÃO REFERÊNCIA                                           |
| 003             | FRITADEIRA                                                 | Ativo                                                                                                    | Código Externo                                                           |
| 004             | TAA                                                        | Sim                                                                                                    |                                                                          |
| 005             | EXPEDICAO S                                                | Tipo do Caixa<br>Venda                                                                                      | Habilitado Para<br>Consumidor/Cliente                                    |
| 006             | MONTAGEM                                                   | <sup>51</sup> Modalidade Caixa                                                                              | Tipo de Emissão de Vendas                                                |
| 007             | DELIVERY                                                   | Restaurante/Comanda/Delivery com Venda Balcão                                                               | NFC-e Consumidor (FNC)                                                   |
| 008             | ODHENPOS 5                                                 | Caixa de Controle                                                                                           | Setor                                                                    |
| 009             | OdhenPOSm S                                                | i<br>Habilitar Drive Thru para modalidade Comanda                                                           | Exibir vendas de todos os caixas para cancelamento                       |
| 010             | CALLCENTER                                                 | 5 Não                                                                                                    |                                                                          |
|                 |                                                            |                                                                                                    |                                                                          |
| <b>〈</b> Voltar |                                                            | Editar Dinativar Exportar                                                                                   |                                                                          |

Figura 25: Editar

Preencha as informações desejadas e clique em Salvar para finalizar as operações.

#### 2.4.1 Parâmetros de Cadastro de Caixa

Alguns parâmetros específicos relacionados ao cadastro de caixa podem impactar a utilização do Odhen POS.

Assim como nas configurações de cadastro de Caixa (Item 2.4), selecione o caixa que deve ser configurado e clique na aba Parâmetros.

Preencha as sub-abas:

- TEF (Figura 26):
  - Se o Odhen POS for utilizado como recebedor, é necessário configurar o TEF (Transação Eletrônica de Fundos).
  - Utilize sempre o TEF Dedicado para as maquininhas Odhen POS.
  - Na parametrização, escolha o Tipo do TEF que será utilizado na máquina.

**Observação:** No contexto do Odhen POS, não é necessário configurar mais parâmetros relacionados ao TEF.

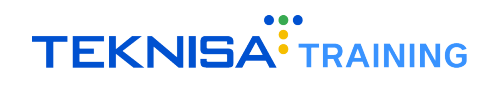

| ≡ 🙆 Cada     | astro de Caixa<br>2024   0001 - BASE TREINAMENTO FILIAL 1 |                                                                                         | Access Control Atualizar Tradução | MAN<br>3.77.4 ( DB Version - 9302 ) | 다<br>Favoritos |
|--------------|-----------------------------------------------------------|-----------------------------------------------------------------------------------------|-----------------------------------|-------------------------------------|----------------|
| Unidade: BAS | SE TREINAMENTO FILIAL 1                                   | BASE TREINAMENTO FILIAL 1 - ORGANIZAÇÃO REFERÊNCIA - ORGANIZAÇÃO REFERÊNCIA             |                                   |                                     |                |
|              |                                                           | Cadastro de Caixa Parâmetros                                                            |                                   |                                     |                |
| Código       | Nome A                                                    | TEF Frente de Caixa Abertura do Caixa Fechamento do Caixa Caixas Associados Periféricos | Vendedores Associados             |                                     |                |
|              | ORGANIZAÇÃO REFERÊNCIA                                    |                                                                                         |                                   |                                     |                |
|              | KDS S                                                     |                                                                                         |                                   |                                     |                |
|              | FRITADEIRA S                                              | Utiliza TEF Dedicado                                                                    |                                   |                                     | $\overline{}$  |
|              |                                                           |                                                                                         |                                   |                                     | _              |
| 004          |                                                           | <ul> <li>Parametrização TEF</li> </ul>                                                  |                                   |                                     |                |
| 005          | EXPEDICAO S                                               | Solicita Consulta Eletrônica de Cheque no Recebimento da Venda                          |                                   |                                     |                |
| 006          | MONTAGEM S                                                |                                                                                         |                                   |                                     | <u> </u>       |
|              | DELIVERY S                                                | Não                                                                                     |                                   |                                     | ~              |
|              |                                                           | Solicita Parcelamento do cartão de crédito (Cappta)                                     |                                   |                                     | _              |
|              |                                                           | Não                                                                                     |                                   |                                     | $\sim$         |
|              |                                                           | Tipo do TEF                                                                             |                                   |                                     |                |
|              | CALLCENTER S                                              |                                                                                         |                                   |                                     | $\sim$         |
|              |                                                           | Porta de Comunicação do TEF                                                             |                                   |                                     |                |
|              |                                                           |                                                                                         |                                   |                                     |                |
|              |                                                           | Estabelecimento do TEF                                                                  |                                   |                                     |                |
|              |                                                           |                                                                                         |                                   |                                     |                |
|              |                                                           | Código da Loja TEF                                                                      |                                   |                                     |                |
|              |                                                           | Código do Terminal TEF                                                                  |                                   |                                     |                |
|              |                                                           |                                                                                         |                                   |                                     |                |
|              |                                                           | Exibe QR Code no pinpad                                                                 |                                   |                                     |                |
|              |                                                           |                                                                                         |                                   |                                     |                |
| < Cancelar   |                                                           |                                                                                         |                                   |                                     | alvar          |

Figura 26: TEF

- Abertura de Caixa (Figura 27):
  - Defina o Tipo do Caixa, determinando se o caixa será recebedor, coletor ou recebedor/coletor.
  - O caixa não pode ser configurado como recebedor/coletor em tablets, pois estes dispositivos não suportam a conexão de impressoras ou entrada para cartão.
  - Atenção ao parâmetro de Valor Padrão para Fundo de Troco, mesmo que o valor seja zero, é necessário identificá-lo.

| E 🙆 Cada | astro de Caixa<br>/2024   0001 - BASE TREINAMENTO FILIAL 1 | 6 MAN<br>Access Control Acualizar Tradução 3.77.4 ( DB Version - 3902 )                                                       | 다<br>Favoritos |  |  |  |  |  |  |
|----------|------------------------------------------------------------|----------------------------------------------------------------------------------------------------|----------------|--|--|--|--|--|--|
|          |                                                            | BASE TREINAMENTO FILIAL 1 - ORGANIZAÇÃO REFERÊNCIA - ORGANIZAÇÃO REFERÊNCIA                                                   |                |  |  |  |  |  |  |
|          |                                                            | Cadastro de Caixa Parâmetros                                                                                                  |                |  |  |  |  |  |  |
| Código   | Nome A                                                     | TEF Frente de Caixa Abertura do Caixa Fechamento do Caixa Caixas Associados Periféricos Vendedores Associados Dispositivo SSL |                |  |  |  |  |  |  |
|          | ORGANIZAÇÃO REFERÊNCIA                                     | X Abertura de Caixa                                                                                                    |                |  |  |  |  |  |  |
| 002      | KDS Si                                                     | Verifica/solicita a cotação da moeda estrangeira na abertura do caixa                                                         |                |  |  |  |  |  |  |
|          | FRITADEIRA Si                                              | Não                                                                                                    | ~              |  |  |  |  |  |  |
| 004      | TAA Si                                                     | Atualiza os arquivos dos periféricos do ForSale na abertura do caixa                                                          | ~              |  |  |  |  |  |  |
| 005      | EXPEDICAO Si                                               | Obriga a digitação das reduções Z não gravadas no sistema na abertura do caixa                                                | · ·            |  |  |  |  |  |  |
| 006      | MONTAGEM SI                                                | Sim                                                                                                    | ~              |  |  |  |  |  |  |
|          | DELIVERY SI                                                | Permite alteração do fundo de troco na abertura do caixa<br>Sim                                                               | ~              |  |  |  |  |  |  |
| 008      | ODHENPOS SI                                                | Valor Padrão para Fundo de Troco                                                                                              | -              |  |  |  |  |  |  |
| 009      | OdhenPOSm Si                                               |                                                                                                    |                |  |  |  |  |  |  |
|          | CALLCENTER Si                                              | ✓ Tipo de Caixa                                                                                                    |                |  |  |  |  |  |  |
|          |                                                            | Tipo de Caixa                                                                                                    |                |  |  |  |  |  |  |
|          |                                                            | Recebedor/Coletor                                                                                                    | ~              |  |  |  |  |  |  |
|          |                                                            | <ul> <li>Atualização dos dados das tabelas no cache local na inicialização do sistema</li> </ul>                              |                |  |  |  |  |  |  |
|          |                                                            | Atualização dos dados das tabelas no cache local na inicialização do sistema                                                  |                |  |  |  |  |  |  |
|          |                                                            |                                                                                                    | ~              |  |  |  |  |  |  |
|          |                                                            | <ul> <li>Utiliza Abertura/Fechamento Automático (DLV)</li> </ul>                                                              |                |  |  |  |  |  |  |
|          |                                                            | Utiliza Abertura/Fechamento Automático (DLV)                                                                                  |                |  |  |  |  |  |  |
|          |                                                            |                                                                                                    | Salvar         |  |  |  |  |  |  |

Figura 27: Abertura de Caixa

• Periféricos (Figura 28):

O parâmetro de periféricos garante a integração e configuração de dispositivos ao sistema POS. Esses dispositivos permitem o funcionamento de operações de vendas, como emissão de cupons fiscais, impressão de relatórios e acompanhamento de pedidos. Para definir a configuração de impressoras no POS preencha os campos:

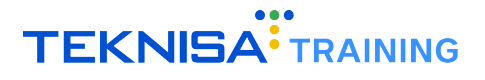

- Impressão de Cupom Fiscal: Realize o cadastro de uma impressora para o relacionamento.
- Impressora Não Fiscal (Acompanhamento de Pedido): Utilizada para a impressão da parcial da conta.

| ≡ 🙆 Cada     | 2) Cadastro de Caixa 10/07/2024   0001 - BASE TREDUAMENTO FILIAL 1 2007 - 2012   0001 - BASE TREDUAMENTO FILIAL 1 2007 - 2012   0001 - BASE TREDUAMENTO FILIAL 1 2007 - 2012   0001 - BASE TREDUAMENTO FILIAL 1 2007 - 2012   0001 - BASE TREDUAMENTO FILIAL 1 2007 - 2012   0001 - BASE TREDUAMENTO FILIAL 1 2007 - 2012   0001 - BASE TREDUAMENTO FILIAL 1 2007 - 2012   0001 - BASE TREDUAMENTO FILIAL 1 2007 - 2012   0001 - BASE TREDUAMENTO FILIAL 1 2007 - 2012   0001 - BASE TREDUAMENTO FILIAL 1 2007 - 2012   0001 - BASE TREDUAMENTO FILIAL 1 2007 - 2012   0001 - BASE TREDUAMENTO FILIAL 1 2007 - 2012   0001 - BASE TREDUAMENTO FILIAL 1 2007 - 2012   0001 - BASE TREDUAMENTO FILIAL 1 2007 - 2012   0001 - 2012   0001 - 2012   0001 - 2012   0001 - 2012   0001 - 2012   0001 - 2012   0001 - 2012   0001 - 2012   0001 - 2012   0001 - 2012   0001 - 2012   0001 - 2012   0001 - 2012   0001 - 2012   0001 - 2012   0001 - 2012   0001 - 2012   0001 - 2012   0001 - 2012   0001 - 2012   0001 - 2012   0001 - 2012   0001 - 2012   0001 - 2012   0001 - 2012   0001 - 2012   0001 - 2012   0001 - 2012   0001 - 2012   0001 - 2012   0001 - 2012   0001 - 2012   0001 - 2012   0001 - 2012   0001 - 2012   0001 - 2012   0001 - 2012   0001 - 2012   0001 - 2012   0001 - 2012   0001 - 2012   0001 - 2012   0001 - 2012   0001 - 2012   0001 - 2012   0001 - 2012   0001 - 2012   0001 - 2012   0001 - 2012   0001 - 2012   0001 - 2012   0001 - 2012   0001 - 2012   0001 - 2012   0001 - 2012   0001 - 2012   0001 - 2012   0001 - 2012   0001 - 2012   0001 - 2012   0001 - 2012   0001 - 2012   0001 - 2012   0001 - 2012   0001 - 2012   0001 - 2012   0001 - 2012   0001 - 2012   0001 - 2012   0001 - 2012   0001 - 2012   0001 - 2012   0001 - 2012   0001 - 2012   0001 - 2012   0001 - 2012   0001 - 2012   0001 - 2012   0001 - 2012   0001 - 2012   0001 - 2012   0001 - 2012   0001 - 2012   0001 - 2012   0001 - 2012   0001 - 2012   0001 - 2012   0001 - 2012   0001 - 2012   0001 - 2012   0001 - 2012   0001 - 2012   0001 - 2012   0001 - 2012   0001 - 2012   0001 - 2012   0001 - 201 |                                                               |                                    |                                   |        |  |  |  |
|--------------|----------------------------------------------------------------------------------------------------|---------------------------------------------------------------|------------------------------------|-----------------------------------|--------|--|--|--|
| Unidade: BAS |                                                                                                    | BASE TREINAMENTO FILIAL 1 - ORGANIZAÇÃO REFERÊNCIA - ODHENPOS |                                    |                                   |        |  |  |  |
| _            |                                                                                                    | Cadastro de Caixa Parâmetros                                  |                                    |                                   |        |  |  |  |
| Código       | Nome A                                                                                                    | TEF Frente de Caixa Abertura do Caixa Fecham                  | ento do Caixa Caixas Associados    | Periféricos Vendedores Associados |        |  |  |  |
|              | ORGANIZAÇÃO REFERÊNCIA S                                                                                                    | Periféricos (1) Periféricos (2) Periféricos (3)               |                                    |                                   |        |  |  |  |
| 002          | KDS S                                                                                                    | X Arquizo de Debug                                            |                                    |                                   |        |  |  |  |
|              | FRITADEIRA S                                                                                                    | Gerar Arquivo de Debug (arquivo com informações o             | das vendas realizadas na impressor | ra fiscal)                        |        |  |  |  |
| 004          | TAA S                                                                                                    | Sim                                                           |                                    |                                   | ~      |  |  |  |
| 005          | EXPEDICAO S                                                                                                    | <ul> <li>Impressora Não Fiscal (Acompanhamento d</li> </ul>   | o Pedido)                          |                                   |        |  |  |  |
| 006          | MONTAGEM S                                                                                                    | Impressora                                                    |                                    | Modelo                            |        |  |  |  |
|              | DELIVERY S                                                                                                    | Q                                                             | Fadara                             | an de Managemente                 |        |  |  |  |
| 008          | ODHENPOS                                                                                                    | Porta                                                         | Endered                            | ço de mapeamento                  |        |  |  |  |
| 009          | OdhenPOSm S                                                                                                    | Y Impressora Não Fiscal (Impressora do Puva)                  |                                    |                                   |        |  |  |  |
|              | CALLCENTER S                                                                                                    | Impressora                                                    |                                    | Modelo                            |        |  |  |  |
|              |                                                                                                    | Q                                                             |                                    | Inducio                           |        |  |  |  |
|              |                                                                                                    | Porta                                                         | Endered                            | ço de Mapeamento                  |        |  |  |  |
|              |                                                                                                    |                                                               |                                    |                                   |        |  |  |  |
|              |                                                                                                    | <ul> <li>Impressora Não Fiscal (NFCe/SAT)</li> </ul>          |                                    |                                   |        |  |  |  |
|              |                                                                                                    | Impressora                                                    |                                    | Modelo                            |        |  |  |  |
|              |                                                                                                    | 00001 ×                                                       | PRADRAO                            | 4                                 |        |  |  |  |
|              |                                                                                                    | Porta                                                         | Enderer                            | ço de Mapeamento                  |        |  |  |  |
|              |                                                                                                    | USB                                                           |                                    |                                   |        |  |  |  |
|              |                                                                                                    |                                                               |                                    |                                   | Salvar |  |  |  |

Figura 28: Periféricos

## Instalação do Aplicativo

Para realizar a utilização do Odhen POS, é necessário estabelecer um contrato com a operadora de sua preferência (Cielo Lio, Gertec, Getnet, entre outras). Após a formalização do contrato, informe à equipe Teknisa o número EC e o número lógico.

Em seguida, a equipe entrará em contato com a operadora para a liberação do downloado do aplicativo no dispositivo.

**Observação:** Para identificar essas informações em sua maquininha de cartão, siga o caminho no dispositivo:

#### Ajuda ightarrow Minha LIO ightarrow Sobre

A página de informações sobre o aparelho deve conter os campos "Número do EC" e "Número Lógico". Nesses espaços, você deve identificar as informações necessárias para o download do aplicativo.

Com a autorização, o download do aplicativo deve ocorrer automaticamente no dispositivo. Entretanto, também é possível realizar o download manualmente. Para isso, siga o caminho:

#### Ajuda $\rightarrow$ Minha LIO $\rightarrow$ Buscar Atualização

O aparelho notificará que o início do download do aplicativo está em andamento. Aguarde a sua finalização e, em seguida, a instalação. Posteriormente, o Odhen POS será instalado na aba *Apps*.

Finalizando essa etapa, a instalação estará concluída e o aparelho estará pronto para a realização das vendas.

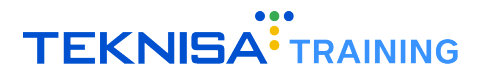

## Funcionalidades Básicas Odhen POS

Após as configurações no sistema retail e instalação do aplicativo, o Odhen POS está pronto para ser utilizado.

A seguir, você encontra algumas das funcionalidades iniciais para utilização do sistema, desde o acesso até algumas funcionalidades de atalho disponíveis.

#### 4.1 ACESSO

Para acessar o POS, é necessário informar o código de operador e a senha na tela inicial (Figura 29).

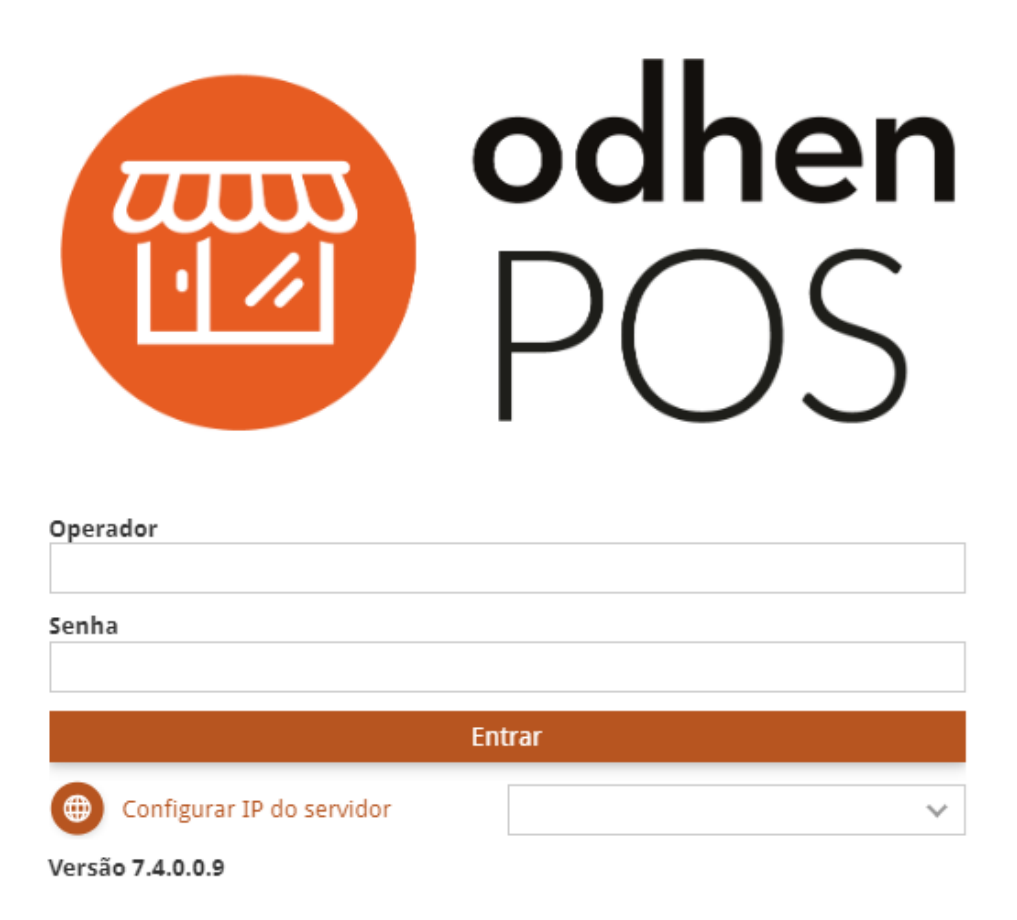

Figura 29: Tela Inicial

Após o login, o sistema solicitará a seleção da filial e do caixa. Preencha os campos correspondentes a essas informações (Figura 30).

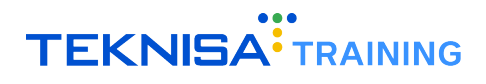

| Filial            |   |
|-------------------|---|
| 0001 - teste riso | × |
| Caixa             |   |
| 003 - TABLET 01   | × |
| Entrar            |   |
|                   |   |

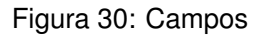

#### 4.2 MÓDULOS

A tela inicial do sistema é identificada como Tela de Venda de Mesa (Figura 31).

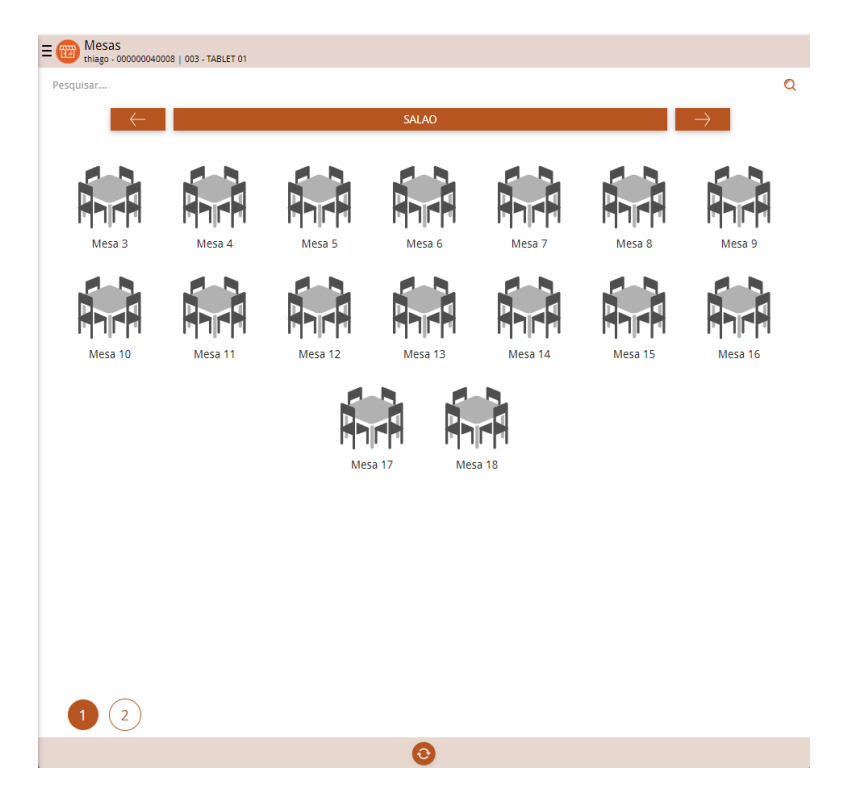

Figura 31: Tela de Venda de Mesa

Utilize as setas (Figura 32) para a esquerda ou para a direita para navegar entre os layouts de ambientes criados, como "Salão"e "Bar".

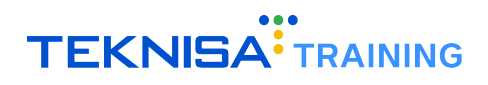

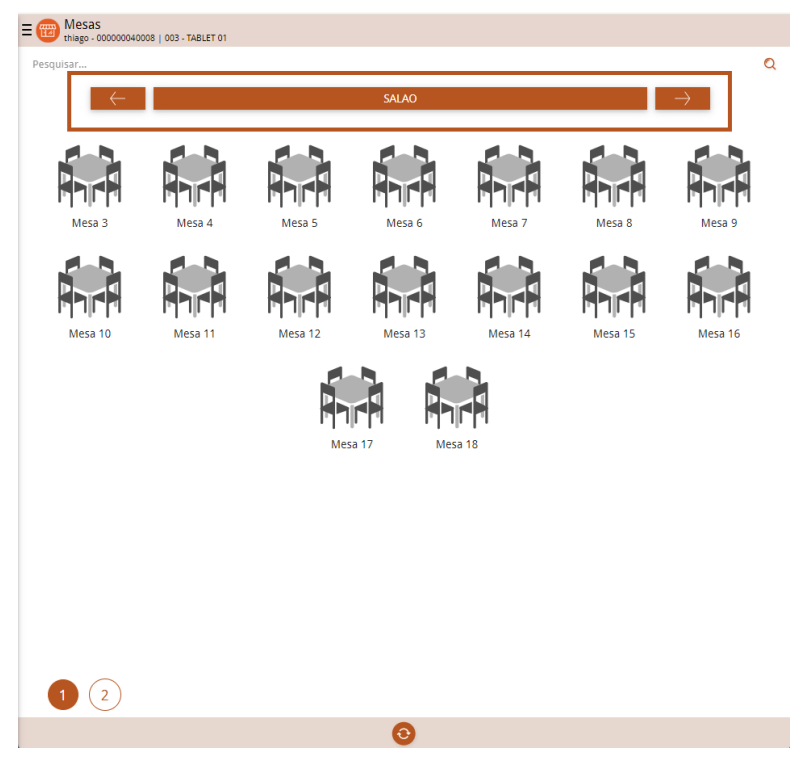

Figura 32: Setas

Na lateral esquerda da tela é possível identificar o menu lateral (Figura 33).

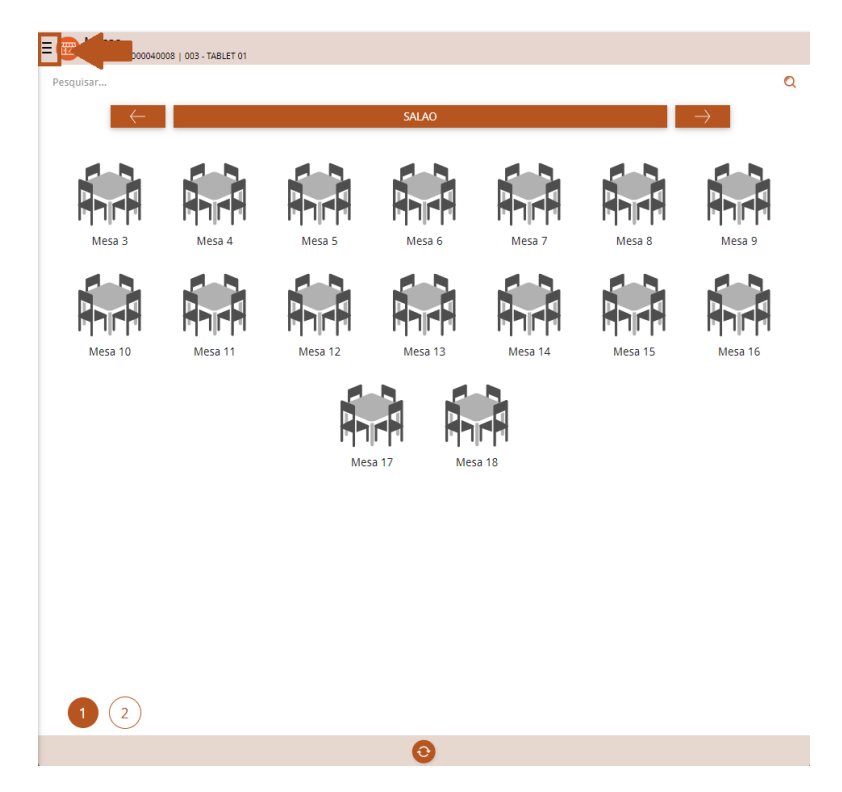

Figura 33: Menu Lateral

Ao clicar neste ícone, você terá acesso às seguintes opções (Figura 34):

• Mesas;

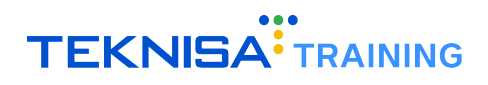

- Mensagem para a Produção;
- · Cadastro de Consumidor;
- Sair.

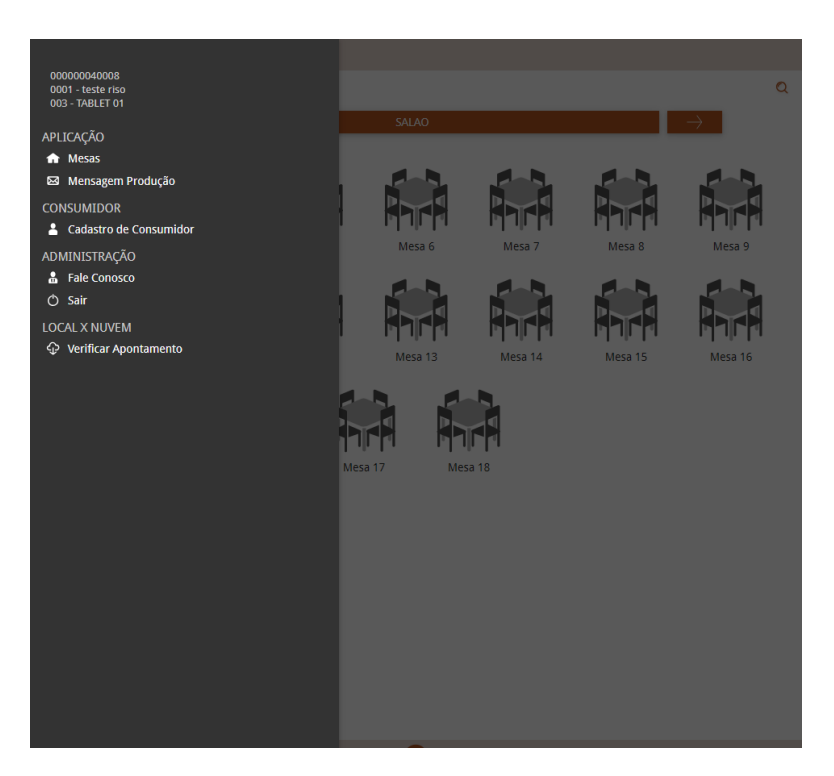

Figura 34: Opções

Caso o caixa esteja configurado para utilização simultânea de três modos, também é possível alternar entre os modos de venda "Balcão", "Mesa"ou "Comanda". Para isso, selecione a opção Trocar de Modo que vai estar disponível.

#### 4.3 ABERTURA DE MESA

Selecione o ambiente Mesa e clique sobre a mesa (Figura 35) que deseja abrir.

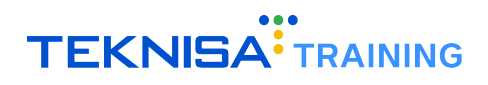

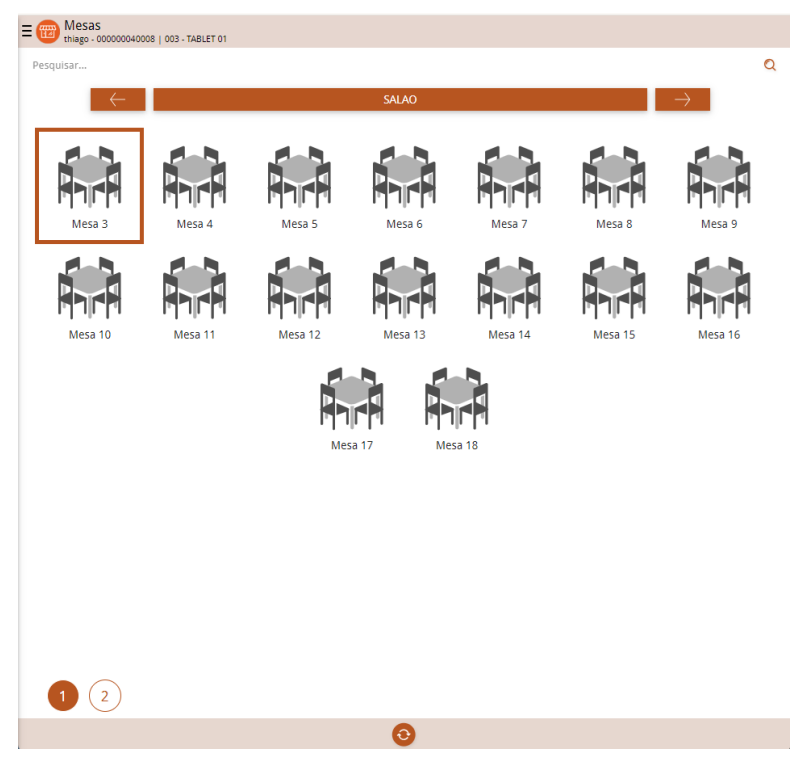

Figura 35: Mesa

Em seguida, o sistema solicitará algumas informações (Figura 36) para a abertura.

| E m Mesas<br>thiago - 00000004000<br>Pesquisar                 | 18   003 - TABLET 01 |        | SALAO         |                |        | م<br>→                  |  |
|----------------------------------------------------------------|----------------------|--------|---------------|----------------|--------|-------------------------|--|
| Mesa 3                                                         | Mesa 4               | Mesa 5 | Mesa 6        | Mesa 7         | Mesa 8 | Mesa 9                  |  |
| Mesa 10 Mesa 11 Mesa 12 Mesa 13 Mesa 14 Mesa 15 Mesa 16        |                      |        |               |                |        |                         |  |
| Posições<br>Quantidade de Pessoas<br>2<br>Controlar Cliente/Co | nsumidor por Mesa    |        | Vendedor<br>+ | (Opcional)     |        | Q                       |  |
| Controlar Cliente/Co                                           | nsumidor por Posiçã  | 0      | Consumid      | lor (Opcional) |        | Q<br>Abrir M <u>esa</u> |  |

Figura 36: Informações

• Quantidade de Pessoas: Defina se o controle será feito por mesa ou por posição nas opções Controlar Cliente/Consumidor por Mesa ou Controlar Cliente/Consumidor por Posição:

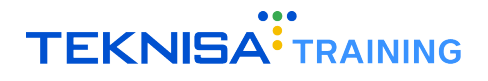

 Controlar Cliente/Consumidor por Mesa: Esse modo de venda identifica que o controle dos pedidos será feito por mesa, independentemente do número de pessoas. Ou seja, será identificada uma única comanda para pagamento.

Nesse caso, é necessária uma definição organizada do mapa de mesa do salão para que os pedidos sejam lançados de acordo com a posição.

 Controlar Cliente/Consumidor por Posição: Nesse modo o consumo da mesa, o controle dos pedidos é feito pela identificação de posição da cadeira.

Clique em Abrir Mesa (Figura 37) para disponibilizar a tela de pedidos.

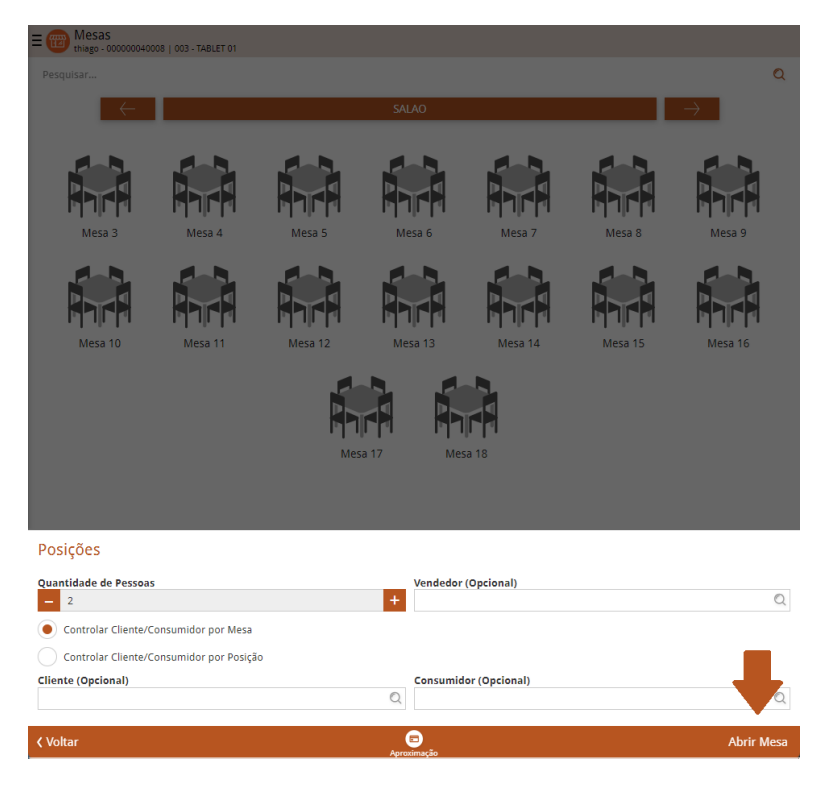

Figura 37: Abrir Mesa

Na tela de pedidos (Figura 38), é possível visualizar os produtos organizados conforme as categorias previamente cadastradas no sistema. Por exemplo, o produto "Coxinha"está disponível na categoria "Salgados". Para concluir a seleção, marque a caixa correspondente à categoria desejada e selecione o produto.

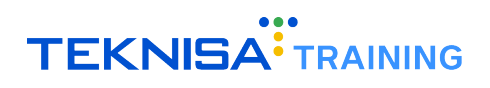

| = @ Fazer Pedido M |                      |       |             |             |         |  |  |
|--------------------|----------------------|-------|-------------|-------------|---------|--|--|
| Posição 1 2        |                      |       |             |             |         |  |  |
| AGUA               | CAFE                 | CHAS  | BEBIDAS     | TORTA FATIA |         |  |  |
| SALGADOS           | BOLOS                | DOCES | MINI TORTAS | TORTAS 15CM |         |  |  |
| TORTAS 22CM        | $\rightarrow$        |       |             |             |         |  |  |
| AGUA MINERAL C/ AG | UA MINERAL SZ<br>GÁS |       |             |             |         |  |  |
| Voltar             |                      |       |             |             | Funcãos |  |  |
| Voital             |                      |       |             |             | ranções |  |  |

Figura 38: Tela de Pedidos

Controle as posições através da organização numérica (Figura 39) exibida no topo da tela.

| E com frazer Pedido        |                      |       |             |             |         |  |  |
|----------------------------|----------------------|-------|-------------|-------------|---------|--|--|
| AGUA                       | CAFE                 | CHAS  | BEBIDAS     | TORTA FATIA |         |  |  |
| SALGADOS                   | BOLOS                | DOCES | MINI TORTAS | TORTAS 15CM |         |  |  |
| TORTAS 22CM                | $\rightarrow$        |       |             |             |         |  |  |
| AGUA MINERAL C/ AGU<br>GAS | JA MINERAL S/<br>GAS |       |             |             |         |  |  |
|                            |                      |       |             |             |         |  |  |
|                            |                      |       |             |             |         |  |  |
| Voltar                     |                      | 0.0   |             |             | Euocãos |  |  |

Figura 39: Organização Numérica

Através do ícone de Pesquisa (Figura 40), é possível pesquisar diretamente os pedidos para adicionar ao carrinho.

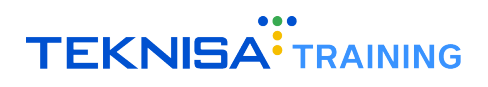

| = @ Fazer Pedido Me |                      |       |             |             |         |  |  |
|---------------------|----------------------|-------|-------------|-------------|---------|--|--|
| Posição 1 2         |                      |       |             |             |         |  |  |
| AGUA                | CAFE                 | CHAS  | BEBIDAS     | TORTA FATIA |         |  |  |
| SALGADOS            | BOLOS                | DOCES | MINI TORTAS | TORTAS 15CM |         |  |  |
| TORTAS 22CM         | $\rightarrow$        |       |             |             |         |  |  |
| AGUA MINERAL C/ AG  | UA MINERAL SZ<br>GAS |       |             |             |         |  |  |
| Voltar              |                      |       |             |             | Funções |  |  |
|                     |                      |       |             |             | , -     |  |  |

Figura 40: Pesquisa

Após a adição dos pedidos, selecione o ícone Carrinho (Figura 41) para acessar o carrinho com todos os pedidos selecionados. Através da tela, é possível transmitir o pedido e concluir.

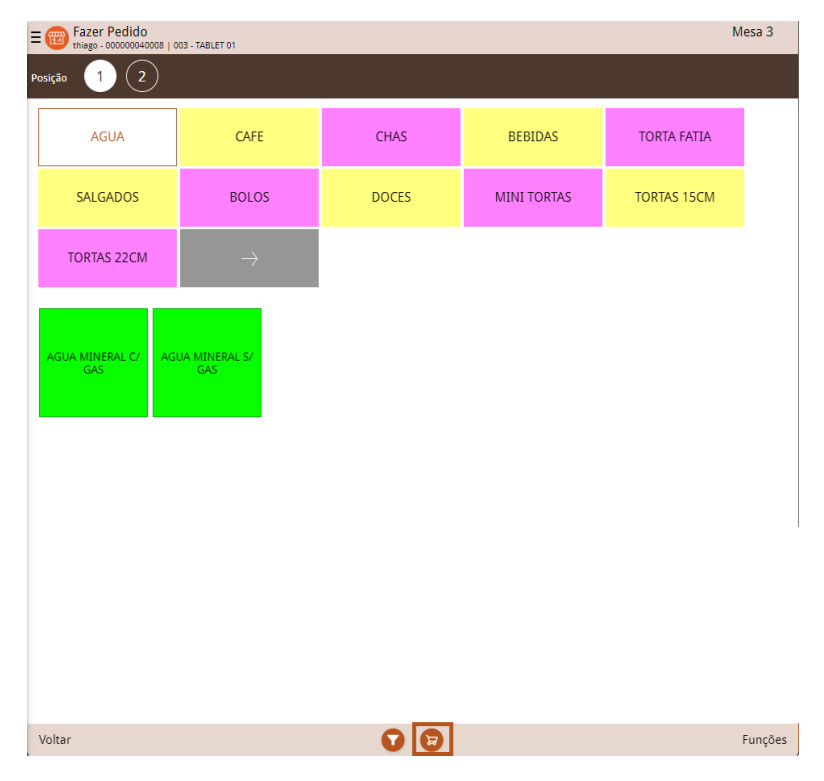

Figura 41: Carrinho

#### 4.4 FUNÇÕES

No canto inferior direito da tela, identifique o ícone Funções (Figura 42) para acessar funcionalidades (Figura 43) para a operação de mesa.

| E Bazer Pedido             | 03 - TABLET 01 |          |             | ١           | Vesa 3  |
|----------------------------|----------------|----------|-------------|-------------|---------|
| Posição 1 2                |                |          |             |             |         |
| AGUA                       | CAFE           | CHAS     | BEBIDAS     | TORTA FATIA |         |
| SALGADOS                   | BOLOS          | DOCES    | MINI TORTAS | TORTAS 15CM |         |
| TORTAS 22CM                | $\rightarrow$  |          |             |             |         |
| AGUA MINERAL C/ AGU<br>GAS |                |          |             |             |         |
| Voltar                     |                | <b>v</b> |             |             | Funções |

#### Figura 42: Funções

| E @ Fazer Pedido N     |                      |                 |         |            |             |   |  |
|------------------------|----------------------|-----------------|---------|------------|-------------|---|--|
| Posição 1 2            |                      |                 |         |            |             |   |  |
| AGUA                   | CAFE                 | CHAS            | BEBI    | DAS        | TORTA FATIA |   |  |
| SALGADOS               | BOLOS                | DOCES           | MINI TO | ORTAS      | TORTAS 15CM |   |  |
| TORTAS 22CM            |                      |                 |         |            |             |   |  |
| AGUA MINERAL C/<br>GAS | JA MINERAL SZ<br>GAS |                 |         |            |             |   |  |
| Funções                |                      |                 |         |            |             |   |  |
| Parcial da Conta       | (a) Mer              | nsagem Produção |         | Fechar Co  | onta        | 0 |  |
| Cancelar Produto       | × Posi               | ições           | -       | Agrupam    | entos       | ₩ |  |
| Transferências         | Can                  | celar Abertura  | 3       | Dividir Pr | odutos      | 0 |  |
| Gerar Código de Posiç  | ão 😰                 |                 |         |            |             |   |  |
| ( Voltar               |                      |                 |         |            |             |   |  |

Figura 43: Funcionalidades

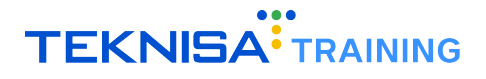

O ícone Funções oferece várias aplicações de uso no sistema. Abaixo estão descritas suas opções:

- Parcial da Conta: Essa função permite gerar uma parcial da conta na tela ou impressa, incluindo a visualização dos produtos lançados no momento da venda;
- Cancelar Produto: Através do ícone você pode selecionar o produto que deseja cancelar;
- Transferências: Funcionalidade para transferir um produto ou a totalidade da mesa para outra mesa;
- **Dividir Produtos:** Divide produtos entre diferentes posições da mesa, desde que a função *Controlar Posição* esteja ativada;
- **Mensagem Produção:** Envia mensagens ou observações diretamente para a cozinha, bar, ou outro setor relevante;
- Cancelar Abertura: Cancela a abertura de uma mesa;
- Gerar Código de Posição: Gera um código específico para a posição;
- Fechar Conta: Finaliza e fecha a conta de uma determinada mesa;
- · Agrupamentos: Agrupa ou separa mesas conforme necessário;
- Liberar Produto: Libera um produto para uso ou consumo.